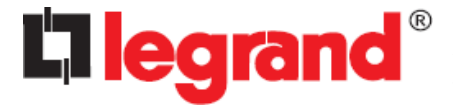

### LIVING NOW - KNX 3 in 1 flat thermostat black

#### Cat.No(s):KG4691F3KNX

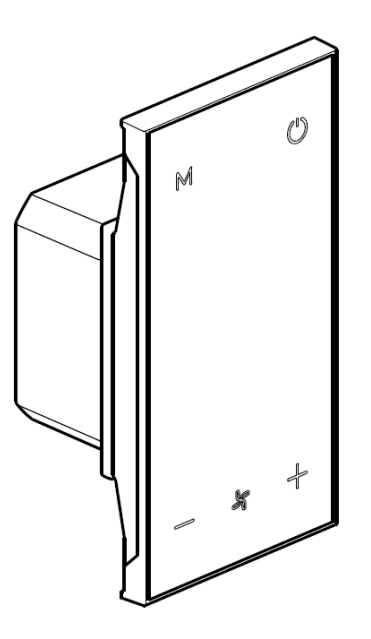

| 1. SUMMARY                                                    | 3      |
|---------------------------------------------------------------|--------|
| 2. TECHNICAL SPECIFICATIONS                                   | 3      |
| 3. DIMENSION AND STRUCTURAL DIAGRAM                           | 4      |
| 3.1.DIMENSION DIAGRAM                                         | 4      |
| 3.2. Structural Diagram                                       | 4      |
| 3.3. Installation and Disassembly instructions                | 4      |
| 4. PARAMETER SETTING DESCRIPTION IN THE ETS                   | 5      |
| 4.1. Summary                                                  | 5      |
| 4.4. HVAC controller > Controller setting                     | 5      |
| 4.5. HVAC controller > AC setting                             | 6      |
| 4.5.1. HVAC controller > AC setting> Fan                      | 8      |
| 4.5.3. HVAC controller > AC setting > Scene                   | 9      |
| 4.6. HVAC controller > FCU setting                            | 9      |
| 4.6.1. HVAC controller >FCU setting> Heating control          | 11     |
| 4.6.2. HVAC controller >FCU setting>Cooling control           | 12     |
| 4.6.3. HVAC controller >FCU setting> Heating /Cooling control | 13     |
| 4.6.4. HVAC controller>FCU setting> Fan                       | 13     |
| 4.6.5. HVAC controller>FCU setting> Scene                     | 14     |
| 4.7. HVAC controller > AC setting                             | 15     |
| 4.7.1. HVAC controller> AC setting>Fan                        | 17     |
| 4.7.2. HVAC controller>AC setting> Mode                       | 17     |
| 4.8. HVAC controller > Ventilation setting                    | 19     |
| 4.8.1. HVAC controller > Ventilation setting > Fan            | 19     |
|                                                               | alaa a |

Updated: 01/07/2024

| 4.8.2. HVAC controller > Ventilation setting > Scene   | 20 |
|--------------------------------------------------------|----|
| 4.9. HVAC controller > Floor heating setting           | 20 |
| 4.9.1. HVAC controller > Floor heating setting > Scene | 22 |
| 5. COMMUNICATION OBJECT                                | 23 |
| 5.1 "General" Communication Object                     | 23 |
| 5.2. "INTERNAL SENSOR" COMMUNICATION OBJECT            | 23 |
| 5.3. "AC" Communication Object                         | 24 |
| 5.4. " Ventilation" Communication Object               | 25 |
| 5.5. " FLOOR HEATING" COMMUNICATION OBJECT             | 26 |
| 5.6. " FCU" COMMUNICATION OBJECT                       | 27 |

#### 1. SUMMARY

LIVING NOW - KNX 3 in 1 flat thermostat black is used to display status and control a variety of KNX devices. Use the touch buttons on the panel to implement the preset functions. For example, send air conditioning control commands, scene control commands, and so on to control other devices on the KNX bus system.

LIVING NOW - KNX 3 in 1 flat thermostat black is mainly used in the smart home control system, using a wallmounted installation.

The user manual describes detailed technical information of LIVING NOW - KNX 3 in 1 flat thermostat blac, including installation and programming as well it shows usage integrating with application examples.

LIVING NOW - KNX 3 in 1 flat thermostat black can be connected to other EIB/KNX devices to make up the system via EIB/KNX BUS.

Engineering Tools Software (ETS) can be used to use and operate the system.

The main functions of the temperature control panel are summarized as follows:

- HVAC control
- Air Conditioning control and FCU function control
- Fresh air control
- Heating control
- Built-in temperature sensor
- Timing function
- Scene function

#### 2. TECHNICAL SPECIFICATIONS

|                             | Operating Voltage         | 21-30V DC, via the                |  |
|-----------------------------|---------------------------|-----------------------------------|--|
|                             |                           | KNX bus                           |  |
| Derver Gumby                | Current consumption,      | <20mA/24V DC,                     |  |
| Power Supply                | bus                       | <22mA/30V DC                      |  |
|                             | Power consumption,        | · Mary 200                        |  |
|                             | bus                       | <max.300mvv< td=""></max.300mvv<> |  |
| Connections                 |                           | Via bus connection                |  |
| Connections                 | NINA                      | terminal(red/black)               |  |
|                             | Operation                 | −5 °C + 45 °C                     |  |
| Temperature                 | Storage                   | –25 °C + 55 °C                    |  |
|                             | Transport                 | – 25 °C + 70 °C                   |  |
| Farringanant                | L Louis della c           | <93%, except for                  |  |
| <b>Environment</b> Humality | Humidity                  | dewing                            |  |
| Installation                | Wall-mounted installation |                                   |  |
| Size                        | 44.7 x 86 x 30.2mm        |                                   |  |
| Weight                      | 0.050KG                   |                                   |  |

### 3. DIMENSION AND STRUCTURAL DIAGRAM

3.1.Dimension Diagram

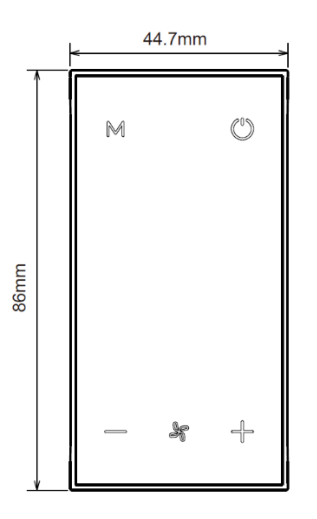

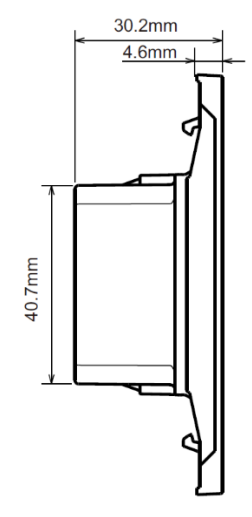

3.2. Structural Diagram

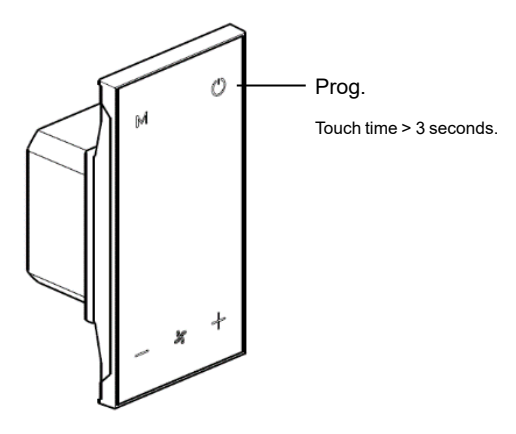

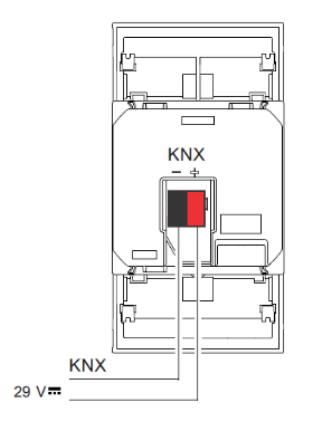

- 3. DIMENSION AND STRUCTURAL DIAGRAM (continues)
- 3.3. Installation and Disassembly instructions

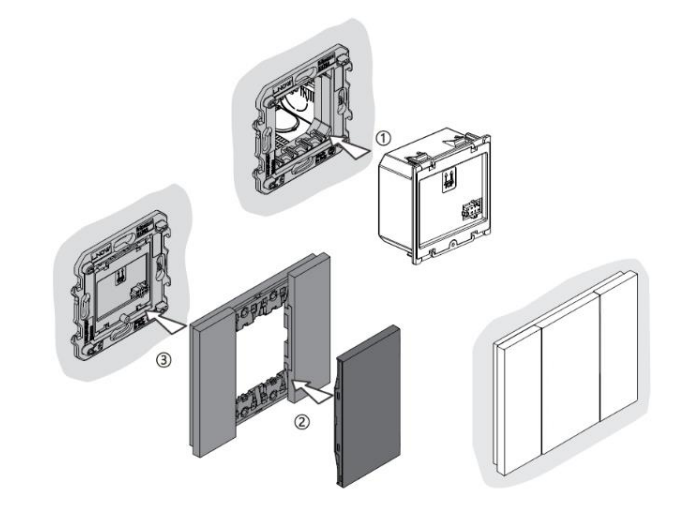

#### 4. PARAMETER SETTING DESCRIPTION IN THE ETS

#### ■ 4.1. Summary

ETS configuration include backlight Settings for normal or standby working mode, touch volume Settings, Temperature calibration Settings, AC Settings, FCU Settings, Ventilation setting, Floor heating setting etc.

#### 4.2. General > General setting

The "General setting" parameter setting interface is shown in Figure 4.1, It can configure the brightness of the backlight and the volume of the button when it is touched.

| - General                                            | Normal day backlight [10100]         | 70 | ÷       | %  |
|------------------------------------------------------|--------------------------------------|----|---------|----|
| General setting                                      | Normal standby backlight [030]       | 10 | .▲<br>▼ | 96 |
| - Internal sensor                                    | Normal to standby delay time [160]   | 5  | ÷       | s  |
| Measurement setting                                  | Buzzer volume level [05, 0=inactive] | 1  |         | Ŧ  |
| - HVAC controller                                    |                                      |    |         |    |
| Controller setting                                   |                                      |    |         |    |
| <ul> <li>AC setting</li> </ul>                       |                                      |    |         |    |
| Fan                                                  |                                      |    |         |    |
| Mode                                                 |                                      |    |         |    |
| <ul> <li>Ventilation setting</li> <li>Fan</li> </ul> |                                      |    |         |    |
| Floor heating setting                                |                                      |    |         |    |
|                                                      |                                      |    |         |    |

Figure 4.1 "General setting" parameter setting interface

#### Parameter "Normal day backlight [10..100]"

Set the backlight brightness level of the panel under normal day operation.

Optional: 10...100

#### Parameter "Normal standby backlight [0..30]"

Set the backlight brightness level of the panel under normal operation at night.

Optional: 0...30

#### Parameter "Normal to standby delay time [1..60]"

To set the delay time from normal mode to standby mode. The delay time starts from the last operation.

Optional: 1...60

**Parameter "Buzzer volume level [0..5, 0=inactive]"** To set the volume for touch.

Optional: 0...5

#### 4.3. Internal sensor > Measurement setting.

The "Measurement setting "parameter setting interface is shown in Figure 4.2 This interface can be configured, including temperature calibration, temperature value transmission, etc.

#### 4. PARAMETER SETTING DESCRIPTION IN THE ETS (continues)

| - General                               | Temperature sensor setting                          |     |       |
|-----------------------------------------|-----------------------------------------------------|-----|-------|
| General setting                         | Temperature calibration                             | 0.0 | • °C  |
| <ul> <li>Internal sensor</li> </ul>     | Send temperature when the result<br>change by [010] | 1.0 | ÷ °C  |
| Measurement setting                     | Cyclically send temperature<br>[0255,0=inactive]    | 1   | ‡ min |
| - HVAC controller                       |                                                     |     |       |
| Controller setting                      |                                                     |     |       |
| <ul> <li>AC setting</li> </ul>          |                                                     |     |       |
| Fan                                     |                                                     |     |       |
| Mode                                    |                                                     |     |       |
| Scene                                   |                                                     |     |       |
| <ul> <li>Ventilation setting</li> </ul> |                                                     |     |       |
| Fan                                     |                                                     |     |       |
| Scene                                   |                                                     |     |       |
| - Floor heating setting                 |                                                     |     |       |
| Scene                                   |                                                     |     |       |
|                                         |                                                     |     |       |

Figure 4.2" Measurement setting " parameter setting interface

#### Parameter "Temperature calibration"

This parameter for setting the temperature calibration value, that is, to calibrate the measured value of internal sensor to make it closer to the current ambient temperature.

Options:

| -5°C    |
|---------|
| <br>0°C |
| <br>5℃  |

Parameter "Send temperature when the result change by [0..10]"

This parameter for setting when temperature turns to a certain value, send the actual temperature value to the bus.

Options: 0...10

#### Parameter "Cyclically send temperature

#### [0..255,0=inactive]"

Setting the time for cyclically sending the temperature detection value to the bus.

Options: 0...255, 0=inactive

#### ■ 4.4. HVAC controller > Controller setting

HVAC is mainly used to control the room temperature, automatically and optimally control the heating and cooling according to the use of the room or the needs of the occupants.

Supports manually switching of heating/cooling control, support options for three-level fan speed and auto fan speed, four operation modes: comfortable, standby, economy and protection mode.

The setting temperature supports absolute and relative settings, as well as adjustable temperature range settings. Supports 2-point and PI control.

The "Controller setting " parameter setting interface is shown in Figure 4.3

| - General                               | Room temperature control function as           | AC control | - |
|-----------------------------------------|------------------------------------------------|------------|---|
| General setting                         | Ventilation function<br>Floor heating function | ✓<br>✓     |   |
| <ul> <li>Internal sensor</li> </ul>     | , i i i i i i i i i i i i i i i i i i i        |            |   |
| Measurement setting                     |                                                |            |   |
| - HVAC controller                       |                                                |            |   |
| Controller setting                      |                                                |            |   |
| - AC setting                            |                                                |            |   |
| Fan                                     |                                                |            |   |
| Mode                                    |                                                |            |   |
| <ul> <li>Ventilation setting</li> </ul> |                                                |            |   |
| Fan                                     |                                                |            |   |
| Floor heating setting                   |                                                |            |   |
|                                         |                                                |            |   |
|                                         |                                                |            |   |

Figure 4.3 " Controller setting " parameter setting interface

Parameter "Room temperature control function as"

#### Temperature control function selection

Options:

- Disable
- FCU control
- AC control

#### Parameter "Ventilation function"

Whether the Ventilation function is enabled.

#### Parameter "Floor heating function"

Whether the Floor heating function is enabled.

#### ■ 4.5. HVAC controller > AC setting

Parameter setting interface "AC setting" shown as Figure 4.4, it is mainly used for setting related parameters of AC setting. Before setting this interface "Room temperature control function as" set as "AC control" on the "Controller setting" setting interface.

#### 4. PARAMETER SETTING DESCRIPTION IN THE ETS (continues)

| - General                               | Room temperature reference from                   | O Internal sensor O External sensor |        |
|-----------------------------------------|---------------------------------------------------|-------------------------------------|--------|
| General setting                         | Time period for request external sensor<br>[0255] | 10                                  | ‡ min  |
| - Internal sensor                       | Object type of AC ON/OFF                          | 1Bit 🔘 1Byte                        |        |
| Measurement setting                     | Output value for AC ON                            | 1                                   | ¢      |
| - HVAC controller                       | Status value for AC ON                            | 1                                   | ÷      |
|                                         | Output value for AC OFF                           | 0                                   | *<br>* |
| Controller setting                      | Status value for AC OFF                           | 0                                   | *      |
| - AC setting<br>Fan                     | When voltage recovery, AC status is               | Last Status 🔘 By setting            |        |
| Mode                                    | ON/OFF status                                     | OFF ON                              |        |
| Scene                                   | Mode                                              | Cool                                | •      |
| <ul> <li>Ventilation setting</li> </ul> | Fan speed                                         | High                                | *      |
| Fan                                     | Temperature setpoint [1630]                       | 26                                  | ‡ °C   |
| Scene                                   | AC Setting for Preset value='0'                   | OFF ON                              |        |
| - ribor neating setting                 | Mode                                              | Cool                                | •      |
| Scene                                   | Fan speed                                         | High                                | •      |
|                                         | Temperature setpoint [1630]                       | 26                                  | ≎ °C   |
|                                         | AC Setting for Preset value='1'                   | OFF ON                              |        |
|                                         | AC Setting for Breest value="1"                   |                                     |        |
|                                         | Ac setting for Preset value = 1                   |                                     | _      |
|                                         | Mode                                              | Cool                                |        |
|                                         | Fan speed                                         | High                                | •      |
|                                         | Temperature setpoint [1630]                       | 26                                  | ÷.     |
|                                         | Min. setpoint temperature [1630]                  | 16                                  | *<br>* |
|                                         | Max. setpoint temperature [1630]                  | 30                                  | ÷ a    |
|                                         | Scene                                             |                                     |        |

Figure 4.4 HVAC controller > AC setting Parameter setting interface

#### Parameter "Room temperature reference from"

Setting the source of room temperature

Options:

Internal sensor

External sensor

# Parameter "Time period for request external sensor [0..255]"

This parameter for setting the period for request external sensor.

Options: 0...255

#### Parameter "Object type of AC ON/OFF"

Used to set the type of value that will be sent to the bus after the AC controller is turned on.

Optional:

1 Bit

1Byte

When "1Byte" be chosen, Set the following four parameters :

#### Parameter "Output value for AC ON"

Setting the telegram dent for AC ON. Options: 0...255

| 4. PARAMETER SETTING DESCRIPTION IN THE ETS (continues)      | 4. PARAMETER SETTING DESCRIPTION IN THE ETS (continues)      |
|--------------------------------------------------------------|--------------------------------------------------------------|
| Parameter "Status value for AC ON"                           | Parameter "Mode"                                             |
| Setting the status feedback value for AC ON.                 | Setting "mode" OF AC after voltage recovery.                 |
| Options: 0255                                                | Options:                                                     |
| Parameter "Output value for AC OFF"                          | Auto                                                         |
| Setting the telegram dent for AC OFF.                        | Cool                                                         |
| Options: 0255                                                | Heat                                                         |
| Parameter "Status value for AC OFF"                          | Fan                                                          |
| Setting the status feedback value for AC OFF.                | Parameter "Fan speed"                                        |
| Options: 0255                                                | Setting "Fan speed" of AC after voltage recovery.            |
| Parameter "When voltage recovery, AC status is."             | Options:                                                     |
| Setting AC status of HVAC interface after voltage recovery.  | Auto                                                         |
| Options:                                                     | Low                                                          |
| Last Status                                                  | Medium                                                       |
| By setting                                                   | High                                                         |
| When "By setting" be chosen Set the following                | Parameter "Temperature setpoint [1630]"                      |
| parameters :                                                 | Setting "Temperature setpoint" of AC after voltage recovery. |
| Parameter "ON/OFF status"                                    | Options: 1630                                                |
| Setting "ON/OFF status" of AC after voltage recovery.        | Parameter "AC Setting for Preset value='1'"                  |
| Options:                                                     | Setting the preset output when the communication object      |
| OFF                                                          | "Preset 1Bit" of AC receive "0".                             |
| ON                                                           | Parameter "Mode"                                             |
| Parameter "Mode"                                             | Setting "Mode" of AC after voltage recovery.                 |
| Setting "mode" of AC after voltage recovery.                 | Options:                                                     |
| Options:                                                     | Auto                                                         |
| Auto                                                         | Cool                                                         |
| Cool                                                         | Heat                                                         |
| Heat                                                         | Fan                                                          |
| Fan                                                          | Parameter "Fan speed"                                        |
| Parameter "Fan speed"                                        | Setting "Fan speed" of AC after voltage recovery.            |
| Setting "Fan speed" of AC after voltage recovery.            | Options:                                                     |
| Options:                                                     | Auto                                                         |
| Auto                                                         | Low                                                          |
| Low                                                          | Medium                                                       |
| Medium                                                       | High                                                         |
| High                                                         | Parameter "Temperature setpoint [1630]"                      |
| Parameter "Temperature setpoint [1630]"                      | Setting "Temperature setpoint" of AC after voltage recovery. |
| Setting "Temperature setpoint" of AC after voltage recovery. | Options: 1630                                                |
| Options: 1630                                                | Parameter "Min. setpoint temperature [1630]"                 |
| Parameter "AC Setting for Preset value='0'"                  | Setting to limit the adjustable range of the setting minimum |
| Setting the preset output, when the communication object     | temperature.                                                 |
| "Preset 1Bit" of AC receive "0"                              | If the setting temperature beyond the limited range, then    |
|                                                              | will output the limited temperature.                         |
|                                                              | Options: 1630                                                |
|                                                              |                                                              |

Updated: 01/07/2024

### 4. PARAMETER SETTING DESCRIPTION IN THE ETS (continues) Parameter "Max. setpoint temperature [16..30]"

Setting to limit the adjustable range of the setting maximum temperature.

If the setting temperature beyond the limited range, then

will output the limited temperature.

#### Options: 16...30

### Parameter "Scene"

Setting for scene functions of AC, a total of 4 scenes are available for setting.

#### ■ 4.5.1. HVAC controller > AC setting> Fan

Parameter setting interface "Fan" of "AC setting" shown as Figure 4.5, it is mainly for setting related parameters of Fan, such as "Output value for Fan speed". "Status feedback for Fan speed" and so on.

| - General                                 | Object datatype of 1byte fan speed | Fan stage (DPT_5.100)     Percentage (DPT_5.001) |    |
|-------------------------------------------|------------------------------------|--------------------------------------------------|----|
| General setting                           | Output value for fan speed         |                                                  |    |
| - Internal sensor                         | Output value for fan speed auto    | 0                                                | 96 |
| Measurement setting                       | Output value for fan speed low     | 33                                               | 96 |
| ,                                         | Output value for fan speed medium  | 67                                               | 96 |
| <ul> <li>HVAC controller</li> </ul>       | Output value for fan speed high    | 100                                              | 96 |
| Controller setting                        | Status feedback for fan speed      |                                                  |    |
| - AC setting                              | Status value for fan speed auto    | 0                                                | 96 |
| Fan                                       | Status value for fan speed low     | 33                                               | 96 |
| Mode                                      | Status value for fan speed medium  | 67                                               | 96 |
| <ul> <li>Ventilation setting</li> </ul>   | Status value for fan speed high    | 100                                              | 96 |
| Fan                                       |                                    |                                                  |    |
| <ul> <li>Floor heating setting</li> </ul> |                                    |                                                  |    |
| Scene                                     |                                    |                                                  |    |

Figure 4.5 HVAC controller > AC setting>Fan Parameter setting interface.

#### Parameter "Object datatype of 1byte fan speed"

This parameter for setting the object type of fan speed control.

Options:

Fan stage (DPT5.100)

#### Percentage (DPT\_5.001)

#### Output value for fan speed

Setting the switching value that sent by each fan speed.

#### Parameter "Output value for fan speed auto"

Setting the switching value that sent by fan speed auto.

Options: 0...255(when "Object datatype" is "Fan stage (DPT5.100)")

Options: 0...100(when "Object datatype" is "Percentage (DPT\_5.001)"

#### Parameter "Output value for fan speed low"

Setting the switching value that sent by fan speed low.

#### 4. PARAMETER SETTING DESCRIPTION IN THE ETS (continues)

Options: 0...255(when "Object datatype" is "Fan stage (DPT5.100)")

Options: 0...100(when "Object datatype" is "Percentage (DPT\_5.001)"

#### Parameter "Output value for fan speed medium"

Setting the switching value that sent by fan speed medium.

Options: 0...255(when "Object datatype" is "Fan stage (DPT5.100)")

Options: 0...100(when "Object datatype" is "Percentage (DPT\_5.001)"

#### Parameter "Output value for fan speed high"

Setting the switching value that sent by fan speed medium.

Options: 0...255(when "Object datatype" is "Fan stage (DPT5.100)"

Options: 0...100(when "Object datatype" is "Percentage (DPT\_5.001)"

#### Status feedback for fan speed

For setting the status feedback value of each fan speed

#### Parameter "Status value for fan speed auto"

Setting the feedback value fan speed auto.

Options: 0...255(when "Object datatype" is "Fan stage (DPT5.100)")

Options: 0...100(when "Object datatype" is "Percentage (DPT 5.001)"

#### Parameter "Status value for fan speed low"

Setting the feedback value fan speed low.

Options: 0...255(when "Object datatype" is "Fan stage (DPT5.100)")

Options: 0...100(when "Object datatype" is "Percentage (DPT\_5.001)"

#### Parameter "Status value for fan speed medium"

Setting the feedback value fan speed medium.

Options: 0...255(when "Object datatype" is "Fan stage (DPT5.100)")

Options: 0...100(when "Object datatype" is "Percentage (DPT\_5.001)"

#### Parameter "Status value for fan speed high"

Setting the feedback value fan speed high.

Options: 0...255(when "Object datatype" is "Fan stage (DPT5.100)")

Options: 0...100(when "Object datatype" is "Percentage (DPT\_5.001)"

#### 4. PARAMETER SETTING DESCRIPTION IN THE ETS (continues) ■ 4.5.2.HVAC controller > AC setting > Mode

Parameter setting interface "HVAC controller > AC setting > Mode" shown as Figure 4.5, it is mainly for setting related parameters of AC mode, such as Auto mode , Heat mode , Cool mode and so on.

| - General                               | Auto mode                                   | ✓            |
|-----------------------------------------|---------------------------------------------|--------------|
| General setting                         | Output value for Auto [0255]                | 0            |
| General setting                         | Status value for Auto [0255]                | 0 *          |
| <ul> <li>Internal sensor</li> </ul>     | Heat mode                                   | $\checkmark$ |
| Measurement setting                     | Output value for Heat [0255]                | 1 ‡          |
|                                         | Status value for Heat [0255]                | 1 \$         |
| <ul> <li>HVAC controller</li> </ul>     | Cool mode                                   | ✓            |
| Controller setting                      | Output value for Cool [0255]                | 3            |
| <ul> <li>AC setting</li> </ul>          | Status value for Cool [0255]                | 3 *          |
| Fan                                     | Fan mode                                    |              |
| Mode                                    | Output value for Fan [0255]                 | 9 ‡          |
| <ul> <li>Ventilation setting</li> </ul> | Status value for fan [0255]                 | 9 *          |
| Enn                                     | Dehumidification mode                       | <b>v</b>     |
| - Floor heating setting                 | Output value for Dehumidification<br>[0255] | 14 🗘         |
| Scene                                   | Status value for Dehumidification<br>[0255] | 14 ‡         |

Figure 4.5 HVAC controller>AC setting>Mode

#### Auto mode

#### Parameter "Output value for Auto [0..255]"

Setting the switching value that sent by Auto mode.

Options: 0...255

#### Parameter "Status value for Auto [0..255]"

Setting the status feedback value of Auto mode.

#### Options: 0...255

#### Heat mode

#### Parameter "Output value for Heat [0..255]"

Setting the switching value that sent by Auto mode. Options: 0...255

#### Parameter "Status value for Heat [0..255]"

Setting the status feedback value of Auto mode. Options: 0...255

#### Cool mode

#### Parameter "Output value for Cool [0..255]"

Setting the switching value that sent by Auto mode.

#### Options: 0...255

#### Parameter "Status value for Cool [0..255]"

Setting the status feedback value of Auto mode.

#### Options: 0...255

#### Fan mode

#### Parameter "Output value for Fan [0..255]"

Setting the switching value that sent by Auto mode. Options: 0...255

#### 4. PARAMETER SETTING DESCRIPTION IN THE ETS (continues) Parameter "Status value for Fan [0.255]"

Setting the status feedback value of Auto mode.

Options: 0...255

Dehumidification mode

#### Parameter "Output value for Dehumidification

#### [0..255]"

Setting the switching value that sent by Auto mode.

Options: 0...255

#### Parameter "Status value for Dehumidification [0.255] "

Setting the status feedback value of Auto mode.

Options: 0...255

#### ■ 4.5.3. HVAC controller > AC setting > Scene

Parameter setting interface "HVAC controller>AC setting>Scene" shown as Figure 4.6, it is mainly for setting related parameters of AC scene.

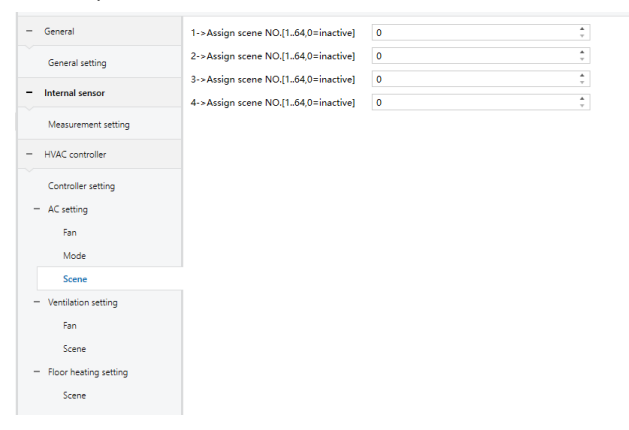

Figure 4.6 HVAC controller>AC setting>Scene

Parameter "1->Assign scene NO. [1..64,0=inactive]"

Setting scene number.

Options: 0...64, 0=inactive

#### Parameter "2->Assign scene NO. [1..64,0=inactive]"

Setting scene number.

Options: 0...64, 0=inactive

Parameter "3->Assign scene NO. [1..64,0=inactive] " Setting scene number.

Options: 0...64, 0=inactive"

# Parameter "4->Assign scene NO. [1..64,0=inactive]

Setting scene number.

Options: 0...64, 0=inactive"

#### ■ 4.6. HVAC controller > FCU setting

Parameter setting interface "HVAC controller >FCU setting" shown as Figure 4.7, it is mainly for setting related

**4. PARAMETER SETTING DESCRIPTION IN THE ETS (continues)** parameters of FCU, such as Work mode . Room temperature control mode and so on. Before setting this interface"Room temperature control function as" set as " FCU control "on the "Controller setting" setting interface.

| - General                                            | Work mode                                                                                            | O Master Slave                         |
|------------------------------------------------------|----------------------------------------------------------------------------------------------------|----------------------------------------|
| General setting                                      | Room temperature reference from                                                                      | Internal sensor External sensor        |
| - Internal sensor                                    | Control value after temp. error [0100]<br>(if 2-point control, set value '0'=0, set<br>value '>0'=1) | 0 *                                    |
| Measurement setting                                  |                                                                                                    | Setpoint temperature                   |
| <ul> <li>HVAC controller</li> </ul>                  | Interface display temperature                                                                        | <ul> <li>Actual temperature</li> </ul> |
|                                                      | Setpoint temperature adjustment step                                                                 | 0.5К 1К                                |
| Controller setting                                   | Min. setpoint temperature [537]                                                                      | 5 <b>*</b> °C                          |
| <ul> <li>FCU setting</li> </ul>                      | Max sational temperature [5, 37]                                                                     | 37                                     |
| Cooling control                                      |                                                                                                    | 5                                      |
| Fan                                                  | Power on/off status after download                                                                   | OFF ON                                 |
| Scene                                                | Power on/off status after voltage<br>recovery                                                        | As before voltage failure 💌            |
| <ul> <li>Ventilation setting</li> <li>Fan</li> </ul> | Room temperature control mode                                                                        | Cooling -                              |
| Scene                                                | Initial setpoint temperature                                                                         | 20.0 💌 °C                              |
| <ul> <li>Floor heating setting</li> </ul>            |                                                                                                    |                                        |
| Scene                                                | Fan                                                                                                  | <b>v</b>                               |
|                                                      | Scene                                                                                                | ✓                                      |

Figure 4.7 HVAC controller >FCU setting

#### Parameter "Work mode"

Choice the FCU Work mode.

Options:

Master

Slave

#### Parameter "Room temperature reference from"

Setting room temperature of FCU from external or internal sensor detection.

Options:

Internal sensor

External sensor

When parameter "Room temperature reference from" set as "External sensor ", set parameters shown as below.

| Room temperature reference from                   | O Internal sensor | External sensor |        |     |
|---------------------------------------------------|-------------------|-----------------|--------|-----|
| Time period for request external sensor<br>[0255] | 10                |                 | *<br>* | min |

# Parameter "Time period for request external sensor [0..255]"

This parameter for setting the period for read request external sensor.

Options: 0...255

Parameter "Control value after temp. error [0..100] (if 2-point control, set value '0'=0, set value'>0'=1) "

Setting Control value of FCU when temperature detection wrong.

Options: 0...100

#### 4. PARAMETER SETTING DESCRIPTION IN THE ETS (continues)

After the temperature is powered on, an error message is returned. If the device is a two-pipe device, the switch is ON/OFF, and the PI algorithm controls "set value."

#### Parameter "Interface display temperature"

Setting which show on the device.

Options:

Setpoint temperature

Actual temperature

#### Parameter "Setpoint temperature adjustment step"

Setting the temperature step value

Options:

0.5K

1K

#### Parameter "Min. setpoint temperature [5..37]" Parameter "Max. setpoint temperature [5..37]"

These two parameters setting the adjustment range for limiting the setting temperature. The setting minimum value should be less than the maximum value.

If the setting temperature beyond the range, then output the limited value.

Options: 0...37

#### Parameter "Power on/off status after download"

Setting for the power on/off status of FCU interface after application downloaded.

Options

Off

On

#### Parameter "Power on/off status after voltage

#### recovery"

Setting for the power on/off status of floor heating interface after the bus recovery.

Options:

# Off

#### On

#### Parameter "Room temperature control mode"

This parameter for setting HVAC control mode.

Options:

Heating Cooling

Heating and Cooling

#### Parameter "Initial setpoint temperature"

Setting for the initial setpoint temperature displayed on the screen for FCU power on.

Options:10...35

Parameter "Fan"

Setting for enable fan function.

#### Parameter "Scene"

Setting for enable Scene function.

■ 4.6.1. HVAC controller >FCU setting> Heating control Parameter setting interface "HVAC controller >FCU setting> Heating control" shown as Fig.3.20, it is mainly for setting related parameters of heating control, Before setting this interface "Room temperature control mode" set as "Heating "on the "FCU setting" setting interface.

| - General                            | Type of heating control                                        | Switching on/off(use 2-point control) | -        |
|--------------------------------------|----------------------------------------------------------------|---------------------------------------|----------|
| General setting<br>Proximity setting | Invert control value<br>Lower Hysteresis [0200]                | 10                                    | \$ *0.1H |
| + Button                             | Upper Hysteresis [0200]<br>Cyclically send control value[0255] | 0                                     | 0.11     |
| + Internal sensor                    |                                                                |                                       |          |

Figure 4.8 HVAC controller >FCU setting> Heating control

#### Parameter "Type of heating control"

Setting for heating mode use which type to control.

Options:

Switching on/off (use 2-point control) Switching PWM (use PI control) Continuous control (use PI control)

#### Parameter "Invert control value"

Set to enable Invert control value.

Parameter "Type of heating control" choose "Switching on/off (use 2-point control)" set below:

| Type of heating control | Switching on/off(use 2-point control) | •        |
|-------------------------|---------------------------------------|----------|
| Invert control value    | $\checkmark$                          |          |
| Lower Hysteresis [0200] | 10                                    | \$ *0.1K |
| Upper Hysteresis [0200] | 10                                    | ‡ *0.1K  |

### Parameter "Lower Hysteresis [0..200] " Parameter "Upper Hysteresis [0..200] "

These two parameters for setting the lower/upper hysteresis temperature in HVAC Heating

When the actual temperature(T) > the setting temperature + the upper hysteresis temperature, then will stop heating.

When the actual temperature(T) < the setting temperature -

the lower hysteresis temperature, then will start heating.

Options: 0...200

Parameter "Type of heating control" choose "Switching

### 4. PARAMETER SETTING DESCRIPTION IN THE ETS (continues)

PWM (use Pl control) "set below:

| Type of heating control | Switching PWM(use PI control) | •     |
|-------------------------|-------------------------------|-------|
| Invert control value    | ✓                             |       |
| PWM cycle time [1255]   | 15                            | ‡ min |
| Heating speed           | Hot water heating(5K/150min)  | •     |

#### Parameter "PWM cycle time [1..255] "

For setting the period of the control object cycle to send the switch value, the object sends the switch value according to the duty cycle of the control value.

Options: 1...255

#### Parameter "Heating speed"

Setting the response speed of the heating PI controller.

Different response speeds apply to different environments. Options:

> Hot water heating(5K/150min) Underfloor heating(5K/240min) Electrical heating(4K/100min) Split unit(4K/90min) Fan coil unit(4K/90min) User defined

Parameter "Type of heating control" choose "Continuous control(use PI control)"set below:

| Type of heating control                              | Continuous control(use PI control) | •   |
|------------------------------------------------------|------------------------------------|-----|
| Invert control value                                 | ✓                                  |     |
| Heating speed                                        | Hot water heating(5K/150min)       | •   |
| Send control value on change by<br>[0100,0=inactive] | 4                                  | \$% |

#### Parameter "Heating speed"

Setting the response speed of the heating PI controller.

Different response speeds apply to different environments.

Options:

Hot water heating(5K/150min) Underfloor heating(5K/240min) Electrical heating(4K/100min) Split unit(4K/90min) Fan coil unit(4K/90min)

User defined.

#### Parameter "Send control value on change by

#### [0..100,0=inactive] "

This parameter is visible when control type is "Continuous control (use PI control)", for setting the changing value of the control value to be sent to the bus.

Options: 0...100, 0=inactive

4. PARAMETER SETTING DESCRIPTION IN THE ETS (continues) ■ 4.6.2. HVAC controller >FCU setting>Cooling control

Parameter setting interface "HVAC controller >FCU setting>Cooling control" shown as Figure 4.9, it is mainly for setting related parameters of cooling control, Before setting this interface "Room temperature control mode" set as "Cooling" on the "FCU setting" setting interface.

| General               | Type of cooling control                              | Continuous control(use PI control) | •     |
|-----------------------|------------------------------------------------------|------------------------------------|-------|
| General setting       | Invert control value                                 | ✓                                  |       |
| ,                     | Cooling speed                                        | Cooling ceiling(5K/240min)         | *     |
| Internal sensor       | Send control value on change by<br>[0100,0=inactive] | 4                                  | \$ 9  |
| Measurement setting   | Cyclically send control value [0255]                 | 0                                  | ‡ mir |
| HVAC controller       |                                                      |                                    |       |
| Controller setting    |                                                      |                                    |       |
| - FCU setting         |                                                      |                                    |       |
| Cooling control       |                                                      |                                    |       |
| Fan                   |                                                      |                                    |       |
| Scene                 |                                                      |                                    |       |
| Ventilation setting   |                                                      |                                    |       |
| Fan                   |                                                      |                                    |       |
| Scene                 |                                                      |                                    |       |
| Floor heating setting |                                                      |                                    |       |
| Scene                 |                                                      |                                    |       |

Figure 4.9 HVAC controller >FCU setting>Cooling control

#### Parameter "Type of cooling control"

Setting for cooling mode use which type to control.

Options:

- Switching on/off (use 2-point control)
- Switching PWM (use PI control)
- Continuous control (use PI control)

#### Parameter "Invert control value"

Set to enable Invert control value.

Parameter "Type of heating control" choose "Switching on/off (use 2-point control) "set below:

| Type of cooling control | Switching on/off(use 2-point control) | •       |
|-------------------------|---------------------------------------|---------|
| Invert control value    |                                       |         |
| Lower Hysteresis [0200] | 10                                    | ‡ *0.1K |
| Upper Hysteresis [0200] | 10                                    | ‡ *0.1K |

### Parameter "Lower Hysteresis [0..200] " Parameter "Upper Hysteresis [0..200] "

These two parameters for setting the lower/upper hysteresis temperature in HVAC Cooling

When the actual temperature (T) < the setting temperature - the lower hysteresis temperature, then will stop cooling.

When the actual temperature (T) > the setting temperature

+the upper hysteresis temperature, then will start cooling. Options: 0...200

#### 4. PARAMETER SETTING DESCRIPTION IN THE ETS (continues)

Parameter "Type of heating control" choose "Switching PWM (use Pl control)" set below:

| Type of cooling control | Switching PWM(use PI control) | •     |
|-------------------------|-------------------------------|-------|
| Invert control value    |                               |       |
| PWM cycle time [1255]   | 15                            | ‡ min |
| Cooling speed           | Cooling ceiling(5K/240min)    | •     |

#### Parameter "PWM cycle time [1..255] "

For setting the period of the control object cycle to send the switch value, the object sends the switch value according to the duty cycle of the control value.

Options: 1...255

#### Parameter "Cooling speed"

Setting the response speed of the cooling PI controller.

Different response speeds apply to different environments. Options:

.....

Cooling ceiling(5K/240min) Split unit(4K/90min)

User defined.

Fan coil unit(4K/90min)

Parameter "Type of heating control" choose "Continuous control (use PI control)" set below:

| Type of cooling control                              | Continuous control(use PI control) | •   |
|------------------------------------------------------|------------------------------------|-----|
| Invert control value                                 |                                    |     |
| Cooling speed                                        | Cooling ceiling(5K/240min)         | •   |
| Send control value on change by<br>[0100,0=inactive] | 4                                  | ÷ % |

#### Parameter "Cooling speed"

Setting the response speed of the cooling PI controller.

Different response speeds apply to different environments.

Options:

Cooling ceiling(5K/240min) Split unit(4K/90min)

User defined.

Fan coil unit(4K/90min)

#### Parameter "Send control value on change by

#### [0..100,0=inactive] "

This parameter is visible when control type is "Continuous control (use PI control)", for setting the changing value of the control value to be sent to the bus.

Options: 0...100, 0=inactive

#### Parameter "Cyclically send control value [0..255] "

Setting the period of cyclically sending control value to the bus.

Options: 0...255

### 4. PARAMETER SETTING DESCRIPTION IN THE ETS (continues) ■ 4.6.3. HVAC controller >FCU setting> Heating /Cooling control

Parameter setting interface "HVAC controller >FCU setting> Heating /Cooling control" shown as Figure 4.10, it is mainly for setting related parameters of heating and cooling control, Before setting this interface"Room temperature control mode" set as "Heating /Cooling control "on the "FCU setting" setting interface.

#### The parameter settings are the same as 4.6.1and 4.6.2

| - General                           | Type of heating control                              | Continuous control(use PI control) | •     |
|-------------------------------------|------------------------------------------------------|------------------------------------|-------|
| General retting                     | Invert control value                                 | ✓                                  |       |
| General setting                     | Heating speed                                        | Hot water heating(5K/150min)       | *     |
| + Internal sensor                   | Send control value on change by<br>[0100,0=inactive] | 4                                  | \$ %  |
| <ul> <li>HVAC controller</li> </ul> |                                                      |                                    |       |
|                                     | Type of cooling control                              | Continuous control(use Pl control) | •     |
| Controller setting                  | Invert control value                                 |                                    |       |
| <ul> <li>FCU setting</li> </ul>     | Cooling speed                                        | Cooling ceiling(5K/240min)         | •     |
| Heating/Cooling control             | Send control value on change by                      | 4                                  | \$ %  |
| Fan                                 | [0.100,0-mactive]                                    |                                    |       |
| Scene                               | Cyclically send control value[0255]                  | 0                                  | ‡ min |
| + Ventilation setting               |                                                      |                                    |       |
| Floor heating setting               |                                                      |                                    |       |
|                                     |                                                      |                                    |       |

Figure 4.10 HVAC controller >FCU setting> Heating /Cooling control

#### ■ 4.6.4. HVAC controller>FCU setting> Fan

Parameter setting interface "HVAC controller>FCU setting>Fan" shown as Figure 4.11, it is mainly for setting related parameters of Fan, such as "Output value for Fan speed". "Status feedback for Fan speed" and so on.

| General                                   | Object datatype of 1byte fan speed | Percentage (DPT_5.001)<br>Fan stage (DPT_5.100) |        |
|-------------------------------------------|------------------------------------|-------------------------------------------------|--------|
| General setting                           | Output value for Fan speed         |                                                 |        |
| Internal sensor                           | Output value for Fan speed low     | 33                                              | ÷      |
| Measurement cetting                       | Output value for Fan speed medium  | 67                                              | *<br>* |
| inclusion control sectoring               | Output value for Fan speed high    | 100                                             | ÷      |
| HVAC controller                           | Status feedback for Fan speed      |                                                 |        |
| Controller setting                        | Status value for Fan speed low     | 33                                              | ÷      |
| <ul> <li>FCU setting</li> </ul>           | Status value for Fan speed medium  | 67                                              | ÷      |
| Cooling control                           | Status value for Fan speed high    | 100                                             | ÷      |
| Fan                                       | Automatic operation function       | Disable                                         |        |
| Scene                                     |                                    |                                                 |        |
| <ul> <li>Ventilation setting</li> </ul>   |                                    |                                                 |        |
| Fan                                       |                                    |                                                 |        |
| Scene                                     |                                    |                                                 |        |
| <ul> <li>Floor heating setting</li> </ul> |                                    |                                                 |        |

Figure 4.11 HVAC controller>FCU setting>Fan

#### Parameter "Object datatype of 1byte fan speed"

This parameter setting for the object datatype of 1byte fan speed.

Options:

Scene

#### 4. PARAMETER SETTING DESCRIPTION IN THE ETS (continues)

Percentage (DPT 5.001) Fan stage (DPT\_5.100)

**Output value for Fan speed** 

Parameter "Output value for Fan speed low"

Parameter "Output value for Fan speed medium"

#### Parameter "Output value for Fan speed high"

These parameters setting the switching value that sent by each fan speed.

Options:

1...100("Object datatype of 1byte fan speed "set as" Percentage (DPT 5.001)")

1...255("Object datatype of 1byte fan speed "set as" Fan stage (DPT\_5.100)")

#### Status feedback for Fan speed"

Parameter "Status value for Fan speed low"

#### Parameter "Status value for Fan speed medium"

#### Parameter "Status value for Fan speed high"

These parameters are setting for the status feedback value of each fan speed. The device will update and display the fan speed according to the feedback value.

Options:

1...100("Object datatype of 1byte fan speed "set

as" Percentage (DPT 5.001)")

1...255("Object datatype of 1byte fan speed

"set as" Fan stage (DPT\_5.100)")

#### Parameter "Automatic operation function"

Setting for Automatic operation function

Options:

Disable

Local controller

External controller

Parameter "Automatic operation function" set as "Local controller", set below

| Automatic operation function                          | Local controller |        | •      |
|-------------------------------------------------------|------------------|--------|--------|
| Fan speed auto control setting                        |                  |        |        |
| Condition setting for using PI control                |                  |        |        |
| Threshold value speed OFF<->low<br>[1255]             | 80               |        | ÷      |
| Threshold value speed low<->medium<br>[1255]          | 150              |        | ÷      |
| Threshold value speed medium<->high<br>[1255]         | 200              |        | ¢      |
| Hysteresis threshold value in +/-[050]                | 10               |        | ÷      |
| Condition setting for using 2-point control           |                  |        |        |
| Temperature difference speed OFF<-<br>>low [1200]     | 20               | *<br>* | *0.1°C |
| Temperature difference speed low<-<br>>medium [1200]  | 30               | ÷      | *0.1°C |
| Temperature difference speed medium<-<br>>high [1200] | 40               | *<br>* | *0.1°C |
| Hysteresis temperature difference in<br>[050]         | 10               | Å<br>T | *0.1°C |
| Minimum time in fan speed [065535]                    | 60               |        | ÷ s    |

# Fan speed auto control setting

#### Condition setting for using PI control.

# Parameter "Threshold value speed OFF<->low [1..255]"

Define threshold value for off-fan and low-level fan speeds. If the control value is greater than this setting threshold value, low-level fan speed will start running.

Options: 1...255

# Parameter "Threshold value speed low<->medium [1..255]"

Define the threshold value for switching the fan speed to medium fan speed.

If the control value is greater than this setting threshold, the medium fan speed will start running.

Options: 1...255

# Parameter "Threshold value speed medium<->high [1..255]"

Define the threshold for switching the fan speed to high fan speed  $_{\circ}$ 

If the control value is greater than this setting threshold, the high fan speed will start running.

Options: 1...255

### Parameter "Hysteresis threshold value in +/- [0..50]"

Setting the hysteresis value of the threshold value, which can avoid the unnecessary action of the fan when the control value fluctuates near the threshold.

Options: 0...50

#### 4. PARAMETER SETTING DESCRIPTION IN THE ETS (continues)

Condition setting for using 2-point control. [1..200]"

Define the Temperature for off-fan and low-level fan speeds. If the control value is greater than this setting temperature value, low-level fan speed will start running.

Options: 1...200

# Parameter "Temperature difference speed low<>medium [1..200]"

Define the Temperature for off-fan and low-level fan speeds. If the control value is greater than this setting temperature value, medium fan speed will start running.

Options: 1...200

# Parameter "Temperature difference speed medium < > high [1..200]"

Define the Temperature for off-fan and low-level fan speeds. If the control value is greater than this setting temperature value, high fan speed will start running.

Options: 1...200

# Parameter "Hysteresis temperature difference in [0..50]"

Setting the hysteresis value of the temperature value, which can avoid the unnecessary action of the fan when the control value fluctuates near the temperature.

Options: 0...50

### Parameter "Minimum time in fan speed [0..65535] "

Defines the residence time of the fan from the current fan speed to a higher fan speed or lower fan speed, that is, the minimum time for a fan speed operation.

If you need to switch to another fan speed, you need to wait for this period before switching.

If the current fan speed has been running long enough, the fan speed can be changed quickly.

Options: 0...65535

0: there is no minimum running time, but the delay switching time of fan speed still needs to be considered.

#### 4.6.5. HVAC controller>FCU setting> Scene

Parameter setting interface "HVAC controller>FCU setting>Scene" shown as Figure 4.12, it is mainly for setting related parameters of scene control.

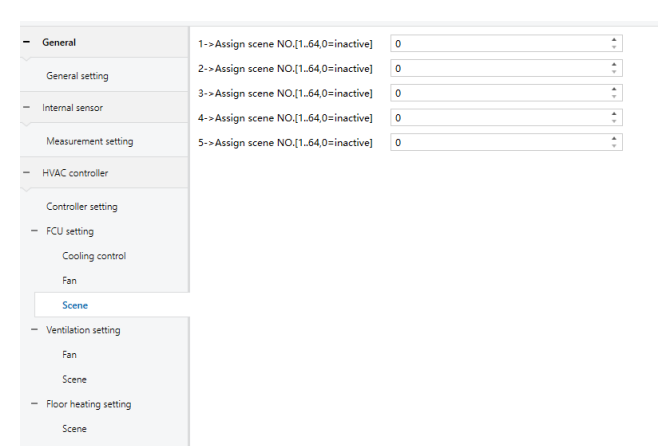

Figure 4.12 HVAC controller>FCU setting>Scene Parameter "1->Assign scene NO. [1..64,0=inactive]" Parameter "2->Assign scene NO. [1..64,0=inactive]" Parameter "3->Assign scene NO. [1..64,0=inactive]" Parameter "4->Assign scene NO. [1..64,0=inactive]" Parameter "5->Assign scene NO. [1..64,0=inactive]"

These parameters setting for the scene number.

Options: 0...64, 0=inactive

When these parameters not zero, set the parameters shown as below.

| 1->Assign scene NO.[164,0=inactive] | 1        | *<br>* |
|-------------------------------------|----------|--------|
| ON/OFF status                       | Unchange | -      |
| Temperature                         | Unchange |        |

#### Parameter "ON/OFF status"

This parameter for setting on/off status of FCU, when scene recall.

Options:

OFF

ON

Unchange

#### Parameter "Operation mode"

This parameter for setting operation mode of FCU, when scene recall.

Options:

Standby mode Comfort mode Economy mode

Frost/heat protection

Unchange

# 4. PARAMETER SETTING DESCRIPTION IN THE ETS (continues)

■ 4.7. HVAC controller>AC setting

Parameter setting interface "HVAC controller>AC setting" shown as Figure 4.13, it is mainly used for setting related parameters of AC setting. Before setting this interface "Room temperature control function as" set as "AC control" on the "Controller setting" setting interface.

| - General                           | Room temperature reference from     | Internal sensor     External sensor                                                                                                    |
|-------------------------------------|-------------------------------------|----------------------------------------------------------------------------------------------------|
| General setting                     | Object type of AC ON/OFF            | ◎ 1Bit ○ 1Byte                                                                                                    |
| + Internal sensor                   | When voltage recovery, AC status is | Last Status     By setting                                                                                                    |
| <ul> <li>HVAC controller</li> </ul> |                                     |                                                                                                    |
| Controllor setting                  | AC Setting for Preset value='0'     | OFF ON                                                                                                    |
| Controller setting                  | AC Setting for Preset value='1'     | OFF ON                                                                                                    |
| <ul> <li>AC setting</li> </ul>      | -                                   | National Control Control Contr |
| Fan                                 | Min. setpoint temperature [1630]    | 16 * °C                                                                                                    |
| Mode                                | Max. setpoint temperature [1630]    | 30 ÷ °C                                                                                                    |
| Scene                               |                                     |                                                                                                    |
|                                     | Scene                               | ✓                                                                                                    |
| + Ventilation setting               |                                     |                                                                                                    |
| Floor heating setting               |                                     |                                                                                                    |
|                                     |                                     |                                                                                                    |

#### Figure 4.13 HVAC controller>AC setting

#### Parameter "Room temperature reference from"

This parameter for setting the resource of the AC function temperature reference.

Options:

Internal sensor

External sensor

Parameter "Room temperature reference from" set as

| 'External sensor", set para     | meters shown as below.              |  |
|---------------------------------|-------------------------------------|--|
| Room temperature reference from | 🔵 Internal sensor 🔘 External sensor |  |

Time period for request external sensor 10 ‡ min

#### Parameter "Time period for request external sensor [0..255] "

This parameter for setting the period for request that the device sends to the external sensor.

Options: 0...255

#### Parameter "Object type of AC ON/OFF"

Setting the object type of AC ON/OFF.

Options:

#### 1 Bit 1Byte

Parameter "Object type of AC ON/OFF" set as 1Byte", set parameters shown as below.

| Object type of AC ON/OFF | 🗌 1Bit 🔘 1Byte |   |
|--------------------------|----------------|---|
| Output value for AC ON   | 1              | * |
| Status value for AC ON   | 1              | * |
| Output value for AC OFF  | 0              | * |
| Status value for AC OFF  | 0              | * |

Parameter "Output value for AC ON"

Parameter "Status value for AC ON"

Parameter "Output value for AC OFF"

Parameter "Status value for AC OFF"

These parameter for setting the output and status value of AC on/off sent to the bus.

Options:0...255

**Parameter "When voltage recovery, AC status is"** Setting AC status after bus recovery.

Options:

Last Status

By setting.

Parameter "When bus recovery status is" set as "By setting", set parameters shown as below.

When voltage recovery, AC status is ON/OFF status Last Status
 By setting
 OFF
 ON

Parameter "ON/OFF status"

| When voltage recovery, AC status is | 🔵 Last Status 🔘 By setting |     |
|-------------------------------------|----------------------------|-----|
| ON/OFF status                       | OFF ON                     |     |
| Mode                                | Cool                       | •   |
| Fan speed                           | High                       | •   |
| Temperature setpoint [1630]         | 26                         | ‡ ℃ |

#### Parameter "Mode"

Setting for mode of the AC function after the bus recovery. Options:

> Auto Cool Heat Dry

Fan

#### Parameter "Fan speed"

Setting for fan speed of the AC function after the bus recovery.

Options:

Auto Low Mediu

High

#### Parameter "Temperature setpoint [16...30]"

Setting for temperature setpoint of the AC function after the bus recovery.

Options: 16...30

# 4. PARAMETER SETTING DESCRIPTION IN THE ETS (continues)

# Parameter "AC Setting for Preset value='0'"

Parameter "AC Setting for Preset value='1'"

When receiving the value '0' or '1' from the bus through the object "Preset 1Bit, in", call the preset state of the air conditioner controller.

Options:

OFF

ON

These two parameters set as "ON", set below:

| AC Setting for Preset value='0' | OFF ON   |      |
|---------------------------------|----------|------|
| Mode                            | Cool     | •    |
| Fan speed                       | High     | •    |
| Temperature setpoint [1630]     | 26       | ¢ °C |
| AC Setting for Preset value='1' | OFF O ON |      |
| Mode                            | Cool     | •    |
| Fan speed                       | High     | -    |
| Temperature setpoint [1630]     | 26       | ¢ °C |

#### Parameter "Mode"

Setting for mode of the AC function.

| Options: |      |
|----------|------|
|          | Auto |
|          | Cool |
|          | Heat |
|          | Dry  |
|          | Fan  |
|          |      |

#### Parameter "Fan speed"

Setting for fan speed of the AC function

Options:

| ŀ | \u1 | to |
|---|-----|----|
| I | ٥v  | v  |

2011

Mediu High

#### Parameter "Temperature setpoint [16..30]"

Setting for temperature setpoint of the AC function. Options: 16...30

Parameter "Min. setpoint temperature [16...30]"

Parameter "Max. setpoint temperature [16...30]"

These two parameters setting the adjustment range for limiting the setting temperature. The setting minimum value should be less than the maximum value.

If the setting temperature beyond the range, then output the limited value.

Options: 16...30

Parameter "Scene"

This parameter setting whether to enable scene.

■ 4.7.1. HVAC controller> AC setting>Fan

Parameter setting interface "HVAC controller> AC setting>Fan" shown as Figure 4.14, it is mainly for setting related parameters of Fan, such as "Output value for Fan speed". "Status feedback for Fan speed" and so on.

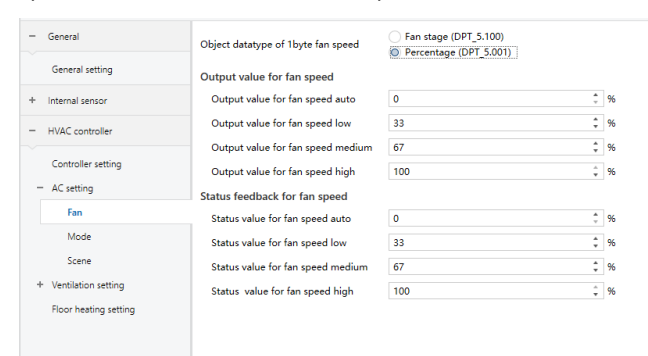

Figure 4.14 HVAC controller> AC setting>Fan

#### Parameter "Object datatype of 1 byte fan speed"

This parameter setting for the object datatype of fan speed.

Options:

Fan stage (DPT\_5.100) Percentage (DPT 5.001)

Output value for fan speed

Parameter "Output value for fan speed auto"

Parameter "Output value for fan speed low"

Parameter "Output value for fan speed medium"

#### Parameter "Output value for fan speed high"

These parameters setting the switching value that sent by each fan speed.

Options:

1...100("Object datatype of 1byte fan speed" set as" Percentage (DPT 5.001)")

1...255("Object datatype of 1byte fan speed

"set as" Fan stage (DPT\_5.100)")

#### Status feedback for fan speed

Parameter "Status value for fan speed auto"

Parameter "Status value for fan speed low"

Parameter "Status value for fan speed medium" Parameter "Status value for fan speed high"

These parameters are setting for the status feedback value of each fan speed. The device will update and display the fan speed according to the feedback value.

### 4. PARAMETER SETTING DESCRIPTION IN THE ETS (continues)

Options:

1...100("Object datatype of 1byte fan speed"set as" Percentage (DPT 5.001)")1...255("Object datatype of 1byte fan speed

"set as" Fan stage (DPT\_5.100)")

#### ■ 4.7.2. HVAC controller>AC setting> Mode

Parameter setting interface "HVAC controller > AC setting > Mode" shown as Figure 4.15, it is mainly for setting related parameters of each Mode, such as Auto mode output value, Auto mode status value and so on.

| - General                      | Auto mode                                   | <b>v</b>                                                                                                    |
|--------------------------------|---------------------------------------------|----------------------------------------------------------------------------------------------------|
| General cotting                | Output value for Auto [0255]                | 0 ‡                                                                                                    |
| General setting                | Status value for Auto [0255]                | 0 *                                                                                                    |
| + Internal sensor              | Heat mode                                   | <b>v</b>                                                                                                    |
| - HVAC controller              | Output value for Heat [0255]                | 1 ‡                                                                                                    |
|                                | Status value for Heat [0255]                | 1 \$                                                                                                    |
| Controller setting             | Cool mode                                   | <b>v</b>                                                                                                    |
| <ul> <li>AC setting</li> </ul> | Output value for Cool [0255]                | 3 ‡                                                                                                    |
| Fan                            | Status value for Cool [0255]                | 3 *                                                                                                    |
| Mode                           | Fan mode                                    | <ul> <li>Image: A start of the start of the start of</li></ul> |
| Scene                          | Output value for Fan [0255]                 | 9                                                                                                    |
| + Ventilation setting          | Status value for fan [0255]                 | 9 ‡                                                                                                    |
| Floor heating setting          | Dehumidification mode                       | <b>~</b>                                                                                                    |
|                                | Output value for Dehumidification<br>[0255] | 14 *                                                                                                    |
|                                | Status value for Dehumidification [0255]    | 14 *                                                                                                    |

Figure 4.15 HVAC controller>AC setting>Mode

#### Parameter "Auto mode"

Parameter "Output value for Auto [0..255]"

Options: 0...255

#### Parameter "Status value for Auto [0..255]"

Options: 0...255

These three parameters for setting whether to enable Auto control mode of Air-conditioner and setting the output and status feedback value for auto mode of Air-conditioner.

#### Parameter "Heat mode"

Parameter "Output value for Heat [0..255]" Options: 0...255

#### Parameter "Status value for Heat [0..255]"

Options: 0...255

These three parameters for setting whether to enable Heat mode of Air-conditioner and setting the output and status feedback value for Heat mode of Air-conditioner.

#### Parameter "Cool mode"

#### Parameter "Output value for Cool [0..255]" Options: 0...255

Parameter "Status value for Cool [0..255]"

Options: 0...255

These three parameters for setting whether to enable Cool

mode of Air-conditioner and setting the output and status feedback value for Cool mode of Air-conditioner.

#### Parameter "Fan mode"

Parameter "Output value for Fan [0..255]" Options: 0...255

Parameter "Status value for fan [0..255]"

Options: 0...255

These three parameters for whether to enable Fan mode of Air-conditioner and setting the output and status feedback value for Fan mode of Air-conditioner.

#### Parameter "Dehumidification mode"

Parameter "Output value for Dehumidification [0..255]"

Options: 0...255

# Parameter "Status value for Dehumidification [0..255]"

Options: 0...255

These three parameters for setting whether to enable Dehumidification mode of Air-conditioner and setting the output and status feedback value for Dehumidification mode of Air-conditioner.

#### ■ 4.7.3. HVAC controller>AC setting> Scene

Parameter setting interface "HVAC controller>AC setting>Scene" shown as Figure 4.16, it is mainly for setting related parameters of AC scene.

| - General             | 1->Assign scene NO.[164,0=inactive] | 0 | *<br>* |
|-----------------------|-------------------------------------|---|--------|
| General setting       | 2->Assign scene NO.[164,0=inactive] | 0 | Ť      |
| + Internal sensor     | 3->Assign scene NO.[164,0=inactive] | 0 | Ť      |
| - HVAC controller     | 4->Assign scene NO.[164,0=inactive] | 0 | Ŧ      |
| Controller setting    |                                     |   |        |
| - AC setting          |                                     |   |        |
| Fan                   |                                     |   |        |
| Mode                  |                                     |   |        |
| Scene                 |                                     |   |        |
| + Ventilation setting |                                     |   |        |
| Floor heating setting |                                     |   |        |
|                       |                                     |   |        |

Figure 4.16 HVAC controller>AC setting>Scene

Parameter "1->Assign scene NO. [1..64,0=inactive]" Parameter "2->Assign scene NO. [1..64,0=inactive]" Parameter "3->Assign scene NO. [1..64,0=inactive]" Parameter "4->Assign scene NO. [1..64,0=inactive]"

These parameters setting for the scene number.

Options: 1...64, 0 is unavailable

#### 4. PARAMETER SETTING DESCRIPTION IN THE ETS (continues)

When these parameters not zero, set the parameters shown as below.

| 1->Assign scene NO.[164,0=inactive] | 1      | ÷ |
|-------------------------------------|--------|---|
| ON/OFF status                       | OFF ON |   |

#### Parameter "ON/OFF status"

This parameter for setting on/off status of Air-conditioner when scene recall.

Options: OFF

ON

When set as "ON", set the parameters shown as below.

| 1->Assign scene NO.[164,0=inactive] | 1      | *<br>* |
|-------------------------------------|--------|--------|
| ON/OFF status                       | OFF ON |        |
| Mode                                | Cool   | •      |
| Fan speed                           | High   | •      |
| Temperature setpoint [1630]         | 26     | ‡°C    |

#### Parameter "Mode"

This parameter for setting the mode of Air-conditioner when scene recall.

Options:

| Auto |  |
|------|--|
| Cool |  |
| Heat |  |
| Dry  |  |
| Fan  |  |
|      |  |

#### Parameter "Fan speed"

This parameter for setting fan speed of Air-conditioner when scene recall.

Options:

Auto

Low

Mediu

High

#### Parameter "Temperature setpoint [16..30]"

This parameter for setting temperature setpoint of Airconditioner when scene recall.

Options: 16...30

#### 4. PARAMETER SETTING DESCRIPTION IN THE ETS (continues) ■ 4.8. HVAC controller > Ventilation setting

Parameter setting interface "HVAC controller > Ventilation setting "shown as Figure 4.17, it is mainly for setting related parameters of Ventilation.

| - General             | Room temperature reference from                 | Internal sensor External sensor |   |
|-----------------------|-------------------------------------------------|---------------------------------|---|
| General setting       | When voltage recovery, Ventilation status<br>is | O Last Status O By setting      |   |
| + Internal sensor     | 1Bit Preset Speed for value='0'                 | Low                             | • |
|                       | 1Bit Preset Speed for value='1'                 | Medium                          | ٠ |
| - HVAC controller     | Scene                                           | ×                               |   |
| Controller setting    |                                                 |                                 |   |
| + AC setting          |                                                 |                                 |   |
| - Ventilation setting |                                                 |                                 |   |
| Fan                   |                                                 |                                 |   |
| Scene                 |                                                 |                                 |   |
| Floor heating setting |                                                 |                                 |   |
|                       |                                                 |                                 |   |

Figure 4.17 HVAC controller > Ventilation setting

#### Parameter "Room temperature reference from"

This parameter for setting the resource of the Ventilation function temperature reference.

Options:

Internal sensor

External sensor

When parameter"Room temperature reference from" set as

"External sensor ", set parameters shown as below.

Room temperature reference from Internal sensor 
External sensor
Time period for request external sensor

‡ min

#### Parameter "Time period for request external

#### sensor[0..255] "

[0...255]

This parameter for setting the period for read request external sensor.

Options: 0...255

Parameter "When voltage recovery, Ventilation status is"

Setting ventilation status after bus recovery

Options:

#### Last Status

By setting

When parameter "When bus recovery, Ventilation status is " set as "By setting ", set parameters shown as below.

OFF

When voltage recovery, Ventilation status Last Status 💿 By setting

Fan Status

#### 4. PARAMETER SETTING DESCRIPTION IN THE ETS (continues) Parameter "Fan Status"

Setting fan status of ventilation after bus recovery

- Options:
  - OFF
  - Low

Mediu

High

#### Parameter "1Bit Preset Speed for value='0" Parameter "1Bit Preset Speed for value='1'"

These two parameters setting preset value of fan speed,

when receive telegram '0' or '1' from bus.

Options: OFF

> Low Mediu

High

#### Parameter "Scene"

This parameter for setting whether to enable Scene control of ventilation.

#### ■ 4.8.1. HVAC controller > Ventilation setting > Fan

Parameter setting interface"HVAC controller > Ventilation setting > Fan "shown as Figure 4.18, it is mainly for setting related parameters of Fan. such as "Output value for Fan speed". "Status feedback for Fan speed" and so on.

| - | General                                   | Object value for fan speed off     | No.1=0, No.2=0, No.3=0 |        | • |
|---|-------------------------------------------|------------------------------------|------------------------|--------|---|
|   | General setting                           | Object value for fan speed low     | No.1=1, No.2=0, No.3=0 |        | Ŧ |
|   | lateral error                             | Object value for fan speed medium  | No.1=1, No.2=1, No.3=0 |        | Ŧ |
|   | internal sensor                           | Object value for fan speed high    | No.1=1, No.2=1, No.3=1 |        | Ŧ |
|   | Measurement setting                       |                                    | Fan stage (DPT_5.100)  |        |   |
| - | HVAC controller                           | Object datatype of Tbyte fan speed | Percentage (DPT_5.001) |        |   |
|   | Controller contine                        | Output value for fan speed         |                        |        |   |
|   | Controller setting                        | Output value for fan speed off     | 0                      | *      | % |
|   | - AC setting                              | Output value for fan speed low     | 33                     | ÷      | % |
|   | Fan                                       | Output value for fan speed medium  | 67                     | *<br>* | % |
|   | Mode                                      | Output value for fan speed high    | 100                    | ÷      | % |
|   | <ul> <li>Ventilation setting</li> </ul>   |                                    |                        |        |   |
|   | Fan                                       | Status feedback for fan speed      |                        |        |   |
|   | The second second                         | Status value for fan speed off     | 0                      | ÷      | % |
|   | <ul> <li>Floor heating setting</li> </ul> | Status value for fan speed low     | 33                     | ÷      | % |
|   | Scene                                     | Status value for fan speed medium  | 67                     | ÷      | % |
|   |                                           | Status value for fan speed high    | 100                    | ÷      | % |

Figure 4.18 HVAC controller > Ventilation setting > Fan

Parameter "Object value for fan speed off" Parameter "Object value for fan speed low" Parameter "Object value for fan speed medium " Parameter "Object value for fan speed high"

These parameters defining the switching value sent by each fan speed, the value is sent by three 1bit objects at the same time.

Options:

No.1=0, No.2=0, No.3=0 No.1=1, No.2=0, No.3=0 No.1=0, No.2=1, No.3=0 No.1=1, No.2=1, No.3=0 No.1=0, No.2=0, No.3=1 No.1=0, No.2=1, No.3=1 No.1=1, No.2=1, No.3=1

#### Parameter "Object datatype of 1byte fan speed

This parameter setting for the object datatype of the setpoint:

Options:

Fan stage (DPT\_5.100) Percentage (DPT5.001)

Output value for fan speed

Parameter "Output value for fan speed off" Parameter "Output value for fan speed low" Parameter "Output value for fan speed medium"

Parameter "Output value for fan speed high"

The following parameters setting the output value of each fan speed

Options:

0~255("Object datatype of 1byte fan speed" set as "Fan stage (DPT\_5.100)")

0~100("Object datatype of 1byte fan speed" set as "Percentage (DPT5.001)")

#### Status feedback for fan speed

Parameter "Status value for fan speed off"

Parameter "Status value for fan speed low"

Parameter "Status value for fan speed medium"

#### Parameter "Status value for fan speed high"

The following parameters setting the status value of each fan speed.

Options:

0...255("Object datatype of 1byte fan speed" set as "Fan stage (DPT\_5.100)")0...100("Object datatype of 1byte fan speed" set as "Percentage (DPT5.001)")

#### 4. PARAMETER SETTING DESCRIPTION IN THE ETS (continues)

#### ■ 4.8.2. HVAC controller > Ventilation setting > Scene

Parameter setting interface "HVAC controller > Ventilation setting > Scene" of Ventilation shown as Figure 4.19, it is mainly for setting related parameters of Ventilation scene.

| — General                                 | 1->Assign scene NO.[164,0=inactive]   | 0   |
|-------------------------------------------|---------------------------------------|-----|
| General setting                           | 2->Assign scene NO.[164,0=inactive]   | 0   |
| - Internal sensor                         | 3->Assign scene NO.[164,0=inactive]   | 0 * |
| Measurement setting                       | a - Assign scene rest no to a macarej | v   |
| - HVAC controller                         |                                       |     |
| Controller setting                        |                                       |     |
| <ul> <li>AC setting</li> </ul>            |                                       |     |
| Fan                                       |                                       |     |
| Mode                                      |                                       |     |
| Scene                                     |                                       |     |
| <ul> <li>Ventilation setting</li> </ul>   |                                       |     |
| Fan                                       |                                       |     |
| Scene                                     |                                       |     |
| <ul> <li>Floor heating setting</li> </ul> |                                       |     |
| Scene                                     |                                       |     |

Figure 4.19 HVAC controller > Ventilation setting > Scene Parameter "1->Assign scene NO. [1..64,0=inactive]" Parameter "2->Assign scene NO. [1..64,0=inactive]" Parameter "3->Assign scene NO. [1..64,0=inactive]"

#### Parameter "4->Assign scene NO. [1..64,0=inactive]"

These parameters for setting the scene number.

Options:1...64, 0 is unavailable

When these parameters not zero, set the parameters shown as below.

| 1->Assign scene NO.[164,0=inactive] | 1   | ÷ |  |
|-------------------------------------|-----|---|--|
| Fan Status                          | OFF | • |  |

#### Parameter "Fan Status"

This parameter for setting fan speed of Air-conditioner when scene recall.

Options: OFF Low Medium

High

#### ■ 4.9. HVAC controller > Floor heating setting

Parameter setting interface "HVAC controller > Floor heating setting" shown as Figure 4.20, it is mainly for setting related parameters of Floor heating.

| - General                                 | Room temperature reference from                   | Internal sensor External sensor |
|-------------------------------------------|---------------------------------------------------|---------------------------------|
| General setting                           | Object type of Floor heating ON/OFF               | ◎ 1Bit ○ 1Byte                  |
| Internal sensor                           | Temperature setpoint for Floor heating<br>ON      | 26 ÷ °C                         |
| HVAC controller                           | When voltage recovery, Floor heating<br>status is | Last status 💌                   |
| Controller setting                        | 1Bit Preset Speed for value='0'                   | OFF ON                          |
| + AC setting                              | 1Bit Preset Speed for value='1'                   | OFF ON                          |
| <ul> <li>Ventilation setting</li> </ul>   | Temperature control method                        | 2 point control                 |
| <ul> <li>Floor heating setting</li> </ul> | Lower Hysteresis[0200]                            | 10 ‡ *0.1°C                     |
| Scene                                     | Upper Hysteresis[0200]                            | 10 *0.1°C                       |
|                                           | Min. setpoint temperature [1030]                  | 10 * °C                         |
|                                           | Max. setpoint temperature [1030]                  | 30 ÷ °C                         |
|                                           | Scene                                             | <b>V</b>                        |

Figure 4.20 HVAC controller > Floor heating setting

#### Parameter "Room temperature reference from"

Setting room temperature of FCU from external or internal sensor detection.

Options:

- Internal sensor
- External sensor

When parameter "Room temperature reference from" set as "External sensor", set parameter shown as below.

| Room temperature reference from                   | O Internal sensor | External sensor |        |     |
|---------------------------------------------------|-------------------|-----------------|--------|-----|
| Time period for request external sensor<br>[0255] | 10                |                 | *<br>* | min |

Parameter "Time period for request external sensor [0..255]"

This parameter for setting the period for read request external sensor.

Options: 0...255

#### Parameter "Object type of Floor heating ON/OFF"

This parameter for setting the object type of Floor heating to the bus when Floor heating ON/OFF

Options:

1 Bit

1Byte

Parameter "Temperature setpoint for Floor heating ON"

This parameter for setting the setpoint temperature after Floor heating ON

Options: 10...30

When parameter "Object type of Floor heating ON/OFF" set as "1Byte", set parameters shown as below.

| Object type of Floor heating ON/OFF       | 🗌 1Bit 🔘 1Byte |         |
|-------------------------------------------|----------------|---------|
| Temperature setpoint for Floor heating ON | 26             | ÷ °C    |
| Output value for Floor heating ON         | 1              |         |
| Status value for Floor heating ON         | 1              | .▲<br>▼ |
| Output value for Floor heating OFF        | 0              | ▲<br>⊤  |
| Status value for Floor heating OFF        | 0              | ▲<br>▽  |

#### 4. PARAMETER SETTING DESCRIPTION IN THE ETS (continues)

Parameter "Output value for Floor heating ON"

Parameter "Status value for Floor heating ON"

Parameter "Output value for Floor heating OFF"

Parameter "Status value for Floor heating OFF"

These parameters for setting the output and feedback value of Floor heating ON/OFF.

Options: 0...255

Parameter "When voltage recovery, Floor heating status is"

This parameter for setting heating status of floor heating after bus recovery.

Options:

OFF ON

Last status

Parameter "When bus recovery, heating status is" set as "ON", set parameters shown as below.

| When voltage recovery, Floor heating status is | ON | •    |
|------------------------------------------------|----|------|
| Temperature setpoint [1030]                    | 26 | ‡ °C |

#### Parameter "Temperature setpoint [10..30]"

Setting temperature setpoint for after bus recovery.

Parameter "1Bit Preset Speed for value='0'"

Options:

OFF

#### ON

Parameter "Temperature setpoint [10..30] "

Options: 10...30

Parameter "1Bit Preset Speed for value='1'"

Options:

#### OFF ON

#### Parameter "Temperature setpoint [10..30] "

Options: 10...30

| 1Bit Preset Speed for value='0' | OFF ON |        |    |
|---------------------------------|--------|--------|----|
| Temperature setpoint [1030]     | 26     | *<br>* | °C |
| 1Bit Preset Speed for value='1' | OFF ON |        |    |
| Temperature setpoint [1030]     | 26     | *<br>* | °C |

These four parameters setting preset value of temperature setpoint, when receive telegram '0' or '1' from bus.

Technical data sheet: S000123934EN\_2

\*

#### 4. PARAMETER SETTING DESCRIPTION IN THE ETS (continues) 4. PARAMETER SETTING DESCRIPTION IN THE ETS (continues) Options: 10... 30 When these parameters not zero, set the parameters shown Parameter "Temperature control method" as below. Parameter "Lower Hysteresis[0.200] " 1->Assign scene NO.[1..64,0=inactive] 1 O OFF O ON Parameter "Upper Hysteresis[0200] " ON/OFF status These two parameters for setting the lower/upper hysteresis Parameter "ON/OFF status" temperature in Floor heating. This parameter for setting ON/OFF status of Floor heating When the actual temperature(T) > the setting temperature + when scene recall. the upper hysteresis temperature, then will stop heating. **Options:** When the actual temperature(T) < the setting temperature – OFF ON

When these parameters set as "ON", set the parameters shown as below.

| 1      | *<br>*              |
|--------|---------------------|
| OFF ON |                     |
| 26     | ‡ °C                |
|        | 1<br>OFF O ON<br>26 |

#### Parameter "Temperature setpoint [10..30]"

This parameter for setting Temperature setpoint of Floor heating when scene recall.

Options: 10...30

the lower hysteresis temperature, then will start heating.

Options: 0...200

Parameter "Min. setpoint temperature [10...30]" Parameter "Max. setpoint temperature [10...30]"

These two parameters setting the adjustment range for limiting the setting temperature. The setting minimum value should be less than the maximum value.

If the setting temperature beyond the range, then output the limited value.

Options: 10...30

#### Parameter "Scene"

This parameter for setting whether to enable Scene control of Floor heating.

#### ■ 4.9.1. HVAC controller > Floor heating setting > Scene

Parameter setting interface "HVAC controller > Floor heating setting> Scene" of Floor heating shown as Figure 4.21, it is mainly for setting related parameters of Floor heating scene.

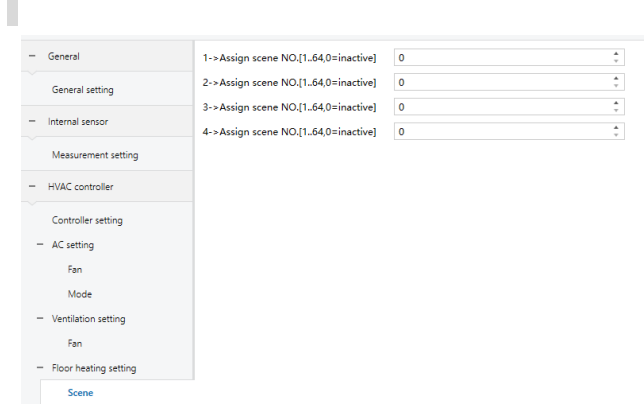

Figure 4.21 HVAC controller > Floor heating setting > Scene

| Parameter "1->Assign scene NO. [164,0=inactive]" |
|--------------------------------------------------|
| Parameter "2->Assign scene NO. [164,0=inactive]" |
| Parameter "3->Assign scene NO. [164,0=inactive]" |
| Parameter "4->Assign scene NO. [164,0=inactive]" |

These parameters for setting the scene number.

Options: 1...64, 0 is unavailable

#### 5. COMMUNICATION OBJECT

The communication object is the medium to communicate other device on the bus, namely only the communication object can communicate with the bus.

**NOTE:** "C" in "Flag" column in the below table means enable the communication function of the object; "W" means value of object can be written from the bus; "R" means the value of the object can be read by the other devices; "T" means the object has the transmission function; "U" means the value of the object can be updated.

|             | Name            | Number * | Object Function                  | Group Address | Length  | С | R | W   | тι  | J Data Type           | Priority |
|-------------|-----------------|----------|----------------------------------|---------------|---------|---|---|-----|-----|-----------------------|----------|
| ■₹          | General         | 37       | Screen locking                   |               | 1 bit   | С | - | w . |     | enable                | Low      |
| <b>.</b>    | Internal sensor | 38       | Temperature value                |               | 2 bytes | С | R | - 1 | г - | temperature (°C)      | Low      |
| ■₹          | AC              | 39       | External temperature, In         |               | 2 bytes | С | - | w . | τU  | temperature (°C)      | Low      |
|             | AC              | 40       | ON/OFF, Out                      |               | 1 byte  | С | - | - 1 | г - | counter pulses (0255) | Low      |
| ■₹          | AC              | 41       | ON/OFF Status, In                |               | 1 byte  | С | - | w · |     | counter pulses (0255) | Low      |
|             | AC              | 42       | Preset 1Bit, In                  |               | 1 bit   | С | - | w · |     | scene                 | Low      |
| ∎₹          | AC              | 43       | Mode, Out                        |               | 1 byte  | C | - | - 1 | Г-  | HVAC control mode     | Low      |
| ■2          | AC              | 44       | Mode status, In                  |               | 1 byte  | C | - | w - |     | HVAC control mode     | Low      |
| ∎₹          | AC              | 45       | Fan speed, Out                   |               | 1 byte  | C | - | - 1 | г - | percentage (0100%)    | Low      |
| ■₹          | AC              | 46       | Fan speed status, In             |               | 1 byte  | C | - | W · |     | percentage (0100%)    | Low      |
| ∎₹          | AC              | 47       | Setpoint temperature, Out        |               | 2 bytes | C | - | - 1 | Γ-  | temperature (°C)      | Low      |
| <b>₽</b> ₽  | AC              | 48       | Setpoint temperature, In         |               | 2 bytes | C | - | W · |     | temperature (°C)      | Low      |
| ∎ <b></b> ₹ | AC              | 53       | Scene, In                        |               | 1 byte  | C | - | W · |     | scene number          | Low      |
|             | Ventilation     | 55       | ON/OFF, Out                      |               | 1 bit   | С | - | - 1 | г - | switch                | Low      |
| ∎₹          | Ventilation     | 56       | ON/OFF Status, In                |               | 1 bit   | C | - | W - |     | switch                | Low      |
| ■₹          | Ventilation     | 57       | Fan speed No.1 1Bit, Out         |               | 1 bit   | C | - | - 1 | Г - | switch                | Low      |
| ∎₹          | Ventilation     | 58       | Fan speed No.2 1Bit, Out         |               | 1 bit   | C | - | - 1 | г - | switch                | Low      |
| ■₹          | Ventilation     | 59       | Fan speed No.3 1Bit, Out         |               | 1 bit   | C | - | - 1 | Г - | switch                | Low      |
| ∎₹          | Ventilation     | 60       | Fan speed, Out                   |               | 1 byte  | C | - | - 1 | Г-  | percentage (0100%)    | Low      |
| <b>‡</b>    | Ventilation     | 61       | Fan speed status, In             |               | 1 byte  | C | - | W · |     | percentage (0100%)    | Low      |
| ∎ <b></b> ₹ | Ventilation     | 62       | Preset 1Bit, In                  |               | 1 bit   | C | - | W · |     | scene                 | Low      |
| ∎₹          | Ventilation     | 68       | Scene, In                        |               | 1 byte  | C | - | W · |     | scene number          | Low      |
| ∎₹          | Floor Heating   | 70       | ON/OFF, Out                      |               | 1 bit   | С | - | - 1 | г - | switch                | Low      |
| ∎₹          | Floor Heating   | 71       | ON/OFF status, In                |               | 1 bit   | С | - | W · |     | switch                | Low      |
| <b>₽</b> ₽  | Floor Heating   | 72       | Preset 1Bit, In                  |               | 1 bit   | C | - | W · |     | scene                 | Low      |
| ■₹          | Floor Heating   | 73       | Setpoint temperature, Out        |               | 2 bytes | C | - | - 1 | Γ-  | temperature (°C)      | Low      |
| -₹          | Floor Heating   | 74       | Setpoint temperature, In         |               | 2 bytes | С | - | W · |     | temperature (°C)      | Low      |
| <b>.</b>    | Floor Heating   | 75       | Scene, In                        |               | 1 byte  | С | - | W · |     | scene number          | Low      |
| <b>-</b> 2  | Floor Heating   | 76       | Heating ON/OFF, Out              |               | 1 bit   | С | - | - ' | г - | switch                | Low      |
| ∎₹          | FCU             | 78       | ON/OFF status, In                |               | 1 bit   | С | - | w - | · U | switch                | Low      |
| <b>.</b>    | FCU             | 80       | Current temperature setpoint, In |               | 2 bytes | С | - | w - | · U | temperature (°C)      | Low      |
| =≠          | FCU             | 90       | ON/OFF, Out                      |               | 1 bit   | С | R | - 1 | г - | switch                | Low      |
|             | FCU             | 93       | Current setpoint adjustment, Out |               | 2 bytes | С | R | - 1 | г - | temperature (°C)      | Low      |
| ■‡          | FCU             | 97       | Cooling control value, Out       |               | 1 bit   | С | R | - 1 | r - | switch                | Low      |

#### ■ 5.1 "General" Communication Object

|            | Name    | Number * | Object Function | Group Address | Length | С   | R | w   | Т | U | Data Type | Priority |  |
|------------|---------|----------|-----------------|---------------|--------|-----|---|-----|---|---|-----------|----------|--|
| <b>■</b> ‡ | General | 37       | Screen locking  |               | 1 bit  | C · | - | w · |   |   | enable    | Low      |  |

| NO.                                         | Object Function                                                                                                    | Name    | Length | Flag | DPT    |  |  |  |  |  |  |  |
|---------------------------------------------|----------------------------------------------------------------------------------------------------|---------|--------|------|--------|--|--|--|--|--|--|--|
| 37                                          | Screen locking                                                                                                    | General | 1bit   | C, W | enable |  |  |  |  |  |  |  |
| Tł<br>Te                                    | This communication object is used to receive telegram value from bus to lock the screen of device.<br>Telegram value: |         |        |      |        |  |  |  |  |  |  |  |
|                                             | Disable                                                                                                    |         |        |      |        |  |  |  |  |  |  |  |
|                                             | Enable                                                                                                    |         |        |      |        |  |  |  |  |  |  |  |
| 5.2. "Internal sensor" Communication Object |                                                                                                    |         |        |      |        |  |  |  |  |  |  |  |

| Name                     |     |      | Number *       | Object | Object Function |  | Group Address Length C |         |     |     | WΤ | U      | Data  | Туре         |      | Priority |
|--------------------------|-----|------|----------------|--------|-----------------|--|------------------------|---------|-----|-----|----|--------|-------|--------------|------|----------|
| ■     Internal sensor 38 |     |      | 38             | Temper | ature value     |  |                        | 2 bytes | C R | - 1 | Т  | -      | tempe | erature (°C) | l    | Low      |
| Ν                        | NO. | Obje | ect Function   |        | Name            |  | Lengtl                 | ı       |     |     |    | Flag   |       | DI           | т    |          |
|                          | 38  | Temp | perature value | 9      | Internal sensor |  | 2 byte                 | 5       |     |     | C  | , R, T |       | tempera      | ture | (°C)     |

Technical data sheet: S000123934EN\_2

Updated: 01/07/2024

#### 5. COMMUNICATION OBJECT (continues)

The communication object is used to send telegram value of temperature detected by the built-in temperature sensor of the device to the bus.

#### ■ 5.3. "AC" Communication Object

|            | Name      | Number *                 | Object Function             |                  | Group Address   | Length   | C R W T U         | Data Type              | Priority |
|------------|-----------|--------------------------|-----------------------------|------------------|-----------------|----------|-------------------|------------------------|----------|
| ∎ <b>‡</b> | AC        | 39                       | External temperature,       | In               |                 | 2 bytes  | C - W T U         | temperature (°C)       | Low      |
|            | AC        | 40                       | ON/OFF, Out                 |                  |                 | 1 bit    | C T -             | switch                 | Low      |
| 7          | AC        | 41                       | ON/OFF Status, In           |                  |                 | 1 bit    | C - W             | switch                 | Low      |
| +<br>→     | AC        | 42                       | Preset 1Bit, In<br>Mode Out |                  |                 | 1 bit    | C - W             | scene                  | Low      |
| +<br>z     | AC        | 45                       | Mode, Out<br>Mode status In |                  |                 | 1 byte   | C - W             | HVAC control mode      | Low      |
|            | AC        | 45                       | Fan speed, Out              |                  |                 | 1 byte   | с. т.             | percentage (0100%)     | Low      |
| ■2         | AC        | 46                       | Fan speed status, In        |                  |                 | 1 byte   | C - W             | percentage (0100%)     | Low      |
| ₽₹         | AC        | 47                       | Setpoint temperature,       | Out              |                 | 2 bytes  | С Т -             | temperature (°C)       | Low      |
| <b>■</b> ₹ | AC        | 48                       | Setpoint temperature,       | In               |                 | 2 bytes  | C - W             | temperature (°C)       | Low      |
| <b>₽</b>   | AC        | 53                       | Scene, In                   |                  |                 | 1 byte   | C - W             | scene number           | Low      |
|            | NO.       | Object Fu                | nction                      | Name             | Length          |          | Flag              | DPT                    |          |
|            | 39        | External temp            | erature, In                 | AC               | 2 bytes         |          | C, W, T, U        | temperature (°         | °C)      |
| Thi        | s commun  | ication object is used   | to receive the tem          | perature value   | from bus, and t | he tempe | rature value on t | he device will be upda | ated.    |
|            | 40        | ON/OFF,                  | Out                         | AC               | 1 byte          |          | С, Т              | counter pulses (0      | .255)    |
| Thi        | s commun  | ication object is used   | to send control tel         | legram value of  | AC on/off statu | JS.      |                   |                        |          |
|            | Telegram  | n value:                 |                             | -                |                 |          |                   |                        |          |
|            | g         |                          |                             |                  |                 |          |                   |                        |          |
|            |           | ON                       |                             |                  |                 |          |                   |                        |          |
|            |           | OFF                      |                             |                  |                 |          |                   |                        |          |
|            | 41        | ON/OFF St                | atus, In                    | AC               | 1 byte          |          | C, W              | counter pulses (0      | .255)    |
| The        | e communi | ication object is used t | o receive the statu         | us feedback valu | ue of AC on/off | status.  |                   |                        |          |
|            | Telegram  | n value:                 |                             |                  |                 |          |                   |                        |          |
|            | -         |                          |                             |                  |                 |          |                   |                        |          |
|            |           | ON                       |                             |                  |                 |          |                   |                        |          |
|            |           | OFF                      |                             |                  |                 |          |                   |                        |          |
|            | 42        | Preset 1E                | Bit, In                     | AC               | 1 bit           |          | С, Т              | scene                  |          |
| The        | communi   | ication object is used t | o receive returnin          | a to the preset  | state command   | from bus |                   |                        |          |
|            | T-1       |                          |                             | g to the preset  |                 |          |                   |                        |          |
|            | Telegram  | i value:                 |                             |                  |                 |          |                   |                        |          |
|            |           | 0                        |                             |                  |                 |          |                   |                        |          |
|            |           | 1                        |                             |                  |                 |          |                   |                        |          |
|            | 12        | Mada                     | Qu.+                        | ٨٢               | 2 hutos         |          |                   | HV/AC control m        | odo      |
|            | 45        | widde, v                 | Jui                         | AC               | 2 Dytes         |          | C, W, I, U        | HVAC CONTOLIN          | oue      |
| Thi        | s commun  | ication object is used   | to send the contro          | ol telegram of A | C each mode to  | o bus.   |                   |                        |          |
|            | Telegram  | n value:                 |                             |                  |                 |          |                   |                        |          |
|            | 0         | Cool                     |                             |                  |                 |          |                   |                        |          |
|            |           | COOI                     |                             |                  |                 |          |                   |                        |          |
|            |           | Heat                     |                             |                  |                 |          |                   |                        |          |
|            |           | Fan only                 |                             |                  |                 |          |                   |                        |          |
|            |           | Auto                     |                             |                  |                 |          |                   |                        |          |
|            |           | Auto                     |                             |                  |                 |          |                   |                        |          |
|            | 44        | Mode stat                | tus, In                     | AC               | 1 byte          |          | C, W              | HVAC control m         | ode      |
| Thi        | s commun  | ication object is used   | to receive status fe        | eedback of AC e  | each mode.      |          |                   |                        |          |
|            | Telegram  | n value:                 |                             |                  |                 |          |                   |                        |          |
|            |           | Cool                     |                             |                  |                 |          |                   |                        |          |
|            |           | Heat                     |                             |                  |                 |          |                   |                        |          |
|            |           | Fan only                 |                             |                  |                 |          |                   |                        |          |
|            |           | Auto                     |                             |                  |                 |          |                   |                        |          |
|            |           |                          |                             |                  |                 |          |                   |                        |          |

#### 5. COMMUNICATION OBJECT (continues)

#### **5.4.** "Ventilation" Communication Object

|             | Name        | Number * | Object Function          | Group Address | Length  | С | R | W | Т | U | Data Type          | Priority |
|-------------|-------------|----------|--------------------------|---------------|---------|---|---|---|---|---|--------------------|----------|
| <b>■</b> ₽  | Ventilation | 54       | External temperature, In |               | 2 bytes | С | - | W | Т | U | temperature (°C)   | Low      |
| ∎ <b></b> ₹ | Ventilation | 55       | ON/OFF, Out              |               | 1 bit   | С | - | - | Т | - | switch             | Low      |
| <b>■</b> ₹  | Ventilation | 56       | ON/OFF Status, In        |               | 1 bit   | С | - | W | - | - | switch             | Low      |
| ∎₽          | Ventilation | 57       | Fan speed No.1 1Bit, Out |               | 1 bit   | С | - | - | Т | - | switch             | Low      |
| <b>■</b> ₽  | Ventilation | 58       | Fan speed No.2 1Bit, Out |               | 1 bit   | С | - | - | Т | - | switch             | Low      |
| ■₹          | Ventilation | 59       | Fan speed No.3 1Bit, Out |               | 1 bit   | С | - | - | Т | - | switch             | Low      |
| <b>■</b> ₽  | Ventilation | 60       | Fan speed, Out           |               | 1 byte  | С | - | - | Т | - | percentage (0100%) | Low      |
| ∎₽          | Ventilation | 61       | Fan speed status, In     |               | 1 byte  | С | - | W | - | - | percentage (0100%) | Low      |
| <b>-</b>    | Ventilation | 62       | Preset 1Bit, In          |               | 1 bit   | С | - | W | - | - | scene              | Low      |
| ∎₽          | Ventilation | 68       | Scene, In                |               | 1 byte  | С | - | W | - | - | scene number       | Low      |

| NO.      | <b>Object Function</b>                    | Name                    | Length              | Flag               | DPT                         |
|----------|-------------------------------------------|-------------------------|---------------------|--------------------|-----------------------------|
| 54       | External temperature, In                  | Ventilation             | 2 bytes             | C, W, T, U         | temperature (°C)            |
| This com | nmunication object is used to receive the | temperature value fro   | om bus, and the te  | mperature value on | the device will be updated. |
| 55       | ON/OFF, Out                               | Ventilation             | 1 bit               | С, Т               | switch                      |
| The com  | nmunication object is used to send contro | ol command of Ventila   | ition on/off status | to bus.            |                             |
| Tele     | egram value:                              |                         |                     |                    |                             |
|          | ON                                        |                         |                     |                    |                             |
|          | OFF                                       |                         |                     |                    |                             |
| 56       | ON/OFF Status, In                         | Ventilation             | 1 bit               | C, W               | switch                      |
| The com  | nmunication object is used to receive the | status feedback value   | of Ventilation on/  | off status.        |                             |
| Tele     | egram value:                              |                         |                     |                    |                             |
|          | ON                                        |                         |                     |                    |                             |
|          | OFF                                       |                         |                     |                    |                             |
| 57       | Fan speed No.1 1Bit, Out                  | Ventilation             | 1 bit               | С, Т               | switch                      |
| 58       | Fan speed No.2 1Bit, Out                  | Ventilation             | 1 bit               | С, Т               | switch                      |
| 59       | Fan speed No.3 1Bit, Out                  | Ventilation             | 1 bit               | С, Т               | switch                      |
| These th | nree communication objects are used to s  | send telegram value to  | bus at same time    | <u>.</u>           |                             |
| These va | alues are used to control fan speed toget | her that set by the par | ameters shown as    | s below.           |                             |
| "Ob      | ject value for fan speed off."            |                         |                     |                    |                             |
| "Ob      | ject value for fan speed low"             |                         |                     |                    |                             |
| "Ob      | ject value for fan speed medium"          |                         |                     |                    |                             |
| "Ob      | ject value for fan speed high"            |                         |                     |                    |                             |
| Tele     | egram value:                              |                         |                     |                    |                             |
|          | ON                                        |                         |                     |                    |                             |
|          | OFF                                       |                         |                     |                    |                             |
| 60       | Fan speed, Out                            | Ventilation             | 1 byte              | С, Т               | percentage (0.100%)         |
| This com | nmunication object is used to send the co | ontrol telegram of Ven  | itilation fan speed | to bus.            |                             |
| Tele     | egram value:                              | 5                       | ·                   |                    |                             |
|          | 0%100%                                    |                         |                     |                    |                             |
|          | Or 0255                                   |                         |                     |                    |                             |
| 61       | Fan speed status, In                      | Ventilation             | 1 byte              | C, W               | percentage (0.100%)         |

Updated: 01/07/2024

#### 5. COMMUNICATION OBJECT (continues) This communication object is used to receive status feedback of Ventilation fan speed. Telegram value: 0%...100% Or 0...255 Preset 1Bit, In Ventilation 62 1 bit C.W scene The communication object is used to receive returning to the preset state command from bus. Telegram value: 0 1 68 Ventilation C, W Scene. In 1 byte scene number This communication object is used to recall the scene control of ventilation. The parameter is set to the scene No.1~64, and the actual corresponding telegram value is 0~63. ■ 5.5. " Floor Heating" Communication Object CRWTU Name Number \* **Object Function** Priority Group Address Lenath Data Type **₽**₽ 69 2 bytes С - W T U Floor Heating External temperature, In temperature (°C) Low Floor Heating ∎**‡** 70 ON/OFF, Out 1 byte C т counter pulses (0.,255) Low **₽** ON/OFF status, In -W - -Floor Heating 71 1 byte С counter pulses (0..255) Low ₽ Floor Heating 72 Preset 1Bit, In 1 bit c W - -scene Low **‡** 73 Floor Heating С temperature (°C) Setpoint temperature, Out 2 bytes -- T -Low **₽** Floor Heating 74 -W -Setpoint temperature, Ir 2 bytes С temperature (°C) Low ∎**‡** Floor Heating C \_ W - -75 Scene, In 1 byte scene number Low ∎‡ Floor Heating Heating ON/OFF, Out 76 1 bit - T switch Low NO. **Object Function** Name Length Flag DPT 69 External temperature, In Floor Heating 2 bytes C, W, T, U temperature (°C) This communication object is used to receive the temperature value from bus, and the temperature value on the device will be updated. 70 ON/OFF, Out Floor Heating switch 1bit С, Т This communication object is used to send control command of Floor Heating on/off status to bus. Telegram value: ON OFF 71 ON/OFF status, In Floor Heating 1bit C, W switch The communication object is used to receive the status feedback value of Floor Heating on/off status. Telegram value: ON OFF 72 Preset 1Bit, In Floor Heating 1 bit C, W scene The communication object is used to receive returning to the preset state command from bus. Telegram value: 0 1 73 2 bytes С, Т Setpoint temperature, Out Floor Heating temperature (°C) This communication object is used to send the control telegram of Floor Heating setpoint temperature to bus. Telegram value: 16°C...30°C

Created: 04/03/2024 **L7 legrand** 

# LIVING NOW - KNX 3 in 1 flat thermostat black

| 5. COMMUN              | ICATION OBJECT (co                               | ontinues)                |                    |                |                  |                     |                        |           |
|------------------------|--------------------------------------------------|--------------------------|--------------------|----------------|------------------|---------------------|------------------------|-----------|
| Telegra                | m value: 16°C30°C                                |                          |                    |                |                  |                     |                        |           |
| 74                     | Setpoint temperatu                               | ıre, In Flo              | or Heating         | 2 bytes        |                  | C, W                | temperature (          | (°C)      |
| The commu              | nication object is used                          | to receive the temp      | erature setting v  | alue from bu   | s, and the       | e temperature se    | tting value on the dev | vice will |
| be updated             | 2                                                |                          | J                  |                |                  | ·                   | 5                      |           |
| Telegrar               | m value: 16°C30°C                                |                          |                    |                |                  |                     |                        |           |
| 75                     | Scono In                                         | Flo                      | or Heating         | 1 buto         |                  |                     | ccono numb             | or        |
| 75                     | Scene, in                                        | FIO                      | or Heating         | Tbyte          |                  | C, W                | scene numb             | er        |
| This commu             | nication object is used                          | to recall the scene      | control of floor H | leating. The p | paramete         | r is set to the sce | ne No.1~64, and the    | actual    |
| correspondir           | ng telegram value is 0 <sup>,</sup>              | ~63.                     |                    |                |                  |                     |                        |           |
| 76                     | Heating ON/OFF,                                  | Out Flo                  | or Heating         | 1 bit          |                  | С, Т                | switch                 |           |
| This commu             | nication object is used                          | to send the control      | telegram of Floo   | or Heating ON  | N or OFF         | to bus.             |                        |           |
| Telegra                | m value:                                         |                          |                    |                |                  |                     |                        |           |
| l                      | ON                                               |                          |                    |                |                  |                     |                        |           |
|                        | OFF                                              |                          |                    |                |                  |                     |                        |           |
| ■ 5.6. " FCU           | " Communication (                                | Object                   |                    |                |                  |                     |                        |           |
| Name                   | Number *                                         | Object Function          |                    | Group Address  | Length           | C R W T U           | Data Type              | Priority  |
| ■ <b>2</b> FCU         | 78                                               | ON/OFF status, In        |                    |                | 1 bit            | C - W - U           | switch                 | Low       |
| ■Z FCU                 | 79                                               | External temperature, In |                    |                | 2 bytes          | C-WTU               | temperature (°C)       | Low       |
| ■4  FCU                | 80                                               | Current temperature set  | point, In          |                | 2 bytes<br>1 bit | C - W - U           | temperature (°C)       | Low       |
|                        | 83                                               | Fan speed. In            |                    |                | 1 byte           | C - W T U           | percentage (0.,100%)   | Low       |
| ■Z FCU                 | 84                                               | Fan automatic operation  | ı, İn              |                | 1 bit            | C - W T U           | enable                 | Low       |
| ■ <b>之</b> FCU         | 89                                               | Scene, In                |                    |                | 1 byte           | C - W               | scene control          | Low       |
| ■Z FCU                 | 90                                               | ON/OFF, Out              |                    |                | 1 bit            | C R - T -           | switch                 | Low       |
| ■Z FCU                 | 93                                               | Current setpoint adjustn | nent, Out          |                | 2 bytes          | C R - T -           | temperature (°C)       | Low       |
|                        | 94                                               | Heating/Cooling mode,    | Out                |                | 1 bit<br>1 bit   | CR-I-               | cooling/heating        | Low       |
| t FCU                  | 90                                               | Cooling control value, O | ut                 |                | 1 bit            | C R - T -           | percentage (0, 100%)   | Low       |
| ■Z FCU                 | 98                                               | Fan speed, Out           |                    |                | 1 byte           | C R - T -           | percentage (0100%)     | Low       |
| ■¢  FCU                | 99                                               | Fan Automatic operation  | n, Out             |                | 1 bit            | C R - T -           | enable                 | Low       |
| NO.                    | Object Fu                                        | nction                   | Name               | Ler            | ngth             | Flag                | DPT                    |           |
| 78                     | ON/OFF st                                        | atus, In                 | FCU                | 1              | bit              | C, W, U             | switch                 |           |
| The commur<br>Telegrar | nication object is used<br>m value:<br>ON<br>OFF | to receive the feed      | oack telegram va   | lue of FCU or  | n/off stati      | JS.                 |                        |           |
| 79                     | External temp                                    | erature, In              | Floor Heatir       | ng 2 b         | oytes            | C, W, T, U          | temperature (°         | °C)       |
| This commu             | nication object is used                          | to receive the temp      | perature value fro | om bus, and t  | he tempe         | erature value on t  | he device will be upc  | lated.    |
| 80                     | Current temperatu                                | ure setpoint, In         | FCU                | 1              | bit              | C, W, U             | temperature (°         | °C)       |
| This commu             | nication object is used                          | to receive telegram      | value of FCU se    | tpoint tempe   | rature fro       | om bus, and the s   | etpoint temperature    | on the    |
| device displa          | ayed will be updated.                            |                          |                    |                |                  |                     |                        |           |
| Telegra                | m value:1035                                     |                          | I                  |                |                  |                     |                        |           |
| 90                     | ON/OFF,                                          | , Out                    | FCU                | 1              | bit              | C, R, T             | switch                 |           |
| The commun             | nication object is used                          | to receive the feed      | oack telegram va   | lue of FCU or  | n/off state      | JS.                 |                        |           |
| Telegra                | m value:                                         |                          |                    |                |                  |                     |                        |           |
|                        | ON                                               |                          |                    |                |                  |                     |                        |           |
|                        |                                                  |                          |                    |                |                  |                     |                        |           |
|                        | UFF                                              |                          |                    |                |                  |                     |                        |           |

## LIVING NOW - KNX 3 in 1 flat thermostat black

| 5. CONTINIO                                                   | NICATION OBJECT (continues)                                                                                   |                     |                  |                    |                     |  |  |  |  |  |  |  |
|---------------------------------------------------------------|----------------------------------------------------------------------------------------------------|---------------------|------------------|--------------------|---------------------|--|--|--|--|--|--|--|
| 93                                                            | Current setpoint adjustment, Out                                                                              | FCU                 | 2 bytes          | C, R, T            | temperature (°C)    |  |  |  |  |  |  |  |
| This commu                                                    | This communication object is used to send the telegram value of FCU current base setpoint temperature to bus. |                     |                  |                    |                     |  |  |  |  |  |  |  |
| Telegram value: 10°C35°C                                      |                                                                                                    |                     |                  |                    |                     |  |  |  |  |  |  |  |
| 94 Heating/Cooling mode, Out FCU 1bit C, R, T cooling/heating |                                                                                                    |                     |                  |                    |                     |  |  |  |  |  |  |  |
| The commu                                                     | The communication object is used to send control telegram value of FCU Heating/Cooling mode to bus.           |                     |                  |                    |                     |  |  |  |  |  |  |  |
| Telegra                                                       | am value:                                                                                                    |                     |                  |                    |                     |  |  |  |  |  |  |  |
|                                                               | Heating                                                                                                    |                     |                  |                    |                     |  |  |  |  |  |  |  |
|                                                               | Cooling                                                                                                    |                     |                  |                    |                     |  |  |  |  |  |  |  |
| 96                                                            | Heating control value, Out                                                                                    | FCU                 | 1bit             | C, R, T            | switch              |  |  |  |  |  |  |  |
| These comr                                                    | munication objects are used send control teleg                                                                | gram value of FCU H | leating or Heati | ng/cooling to bus. |                     |  |  |  |  |  |  |  |
| Telegra                                                       | am value:                                                                                                    |                     |                  |                    |                     |  |  |  |  |  |  |  |
|                                                               | Heating                                                                                                    |                     |                  |                    |                     |  |  |  |  |  |  |  |
|                                                               | Cancel Heating                                                                                                |                     |                  |                    |                     |  |  |  |  |  |  |  |
| 97                                                            | Cooling control value, Out                                                                                    | FCU                 | 2 bytes          | C, R, T            | percentage (0.100%) |  |  |  |  |  |  |  |
| This commu                                                    | This communication object is used send control telegram value of FCU Heating Cooling to bus.                  |                     |                  |                    |                     |  |  |  |  |  |  |  |
| Telegra                                                       | Telegram value:                                                                                               |                     |                  |                    |                     |  |  |  |  |  |  |  |
|                                                               | Cooling                                                                                                    |                     |                  |                    |                     |  |  |  |  |  |  |  |
|                                                               | Cancel Cooling                                                                                                |                     |                  |                    |                     |  |  |  |  |  |  |  |